# Mobile Phone E-GSM 900/1800/1900

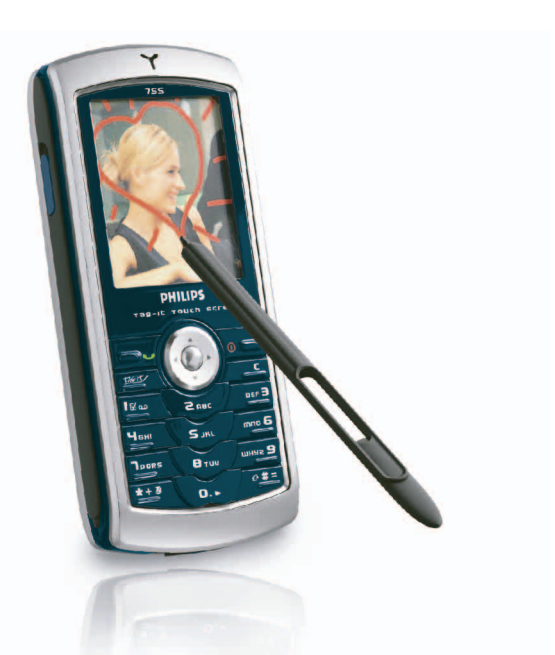

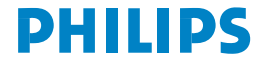

# Seznámení se s vaším telefonem

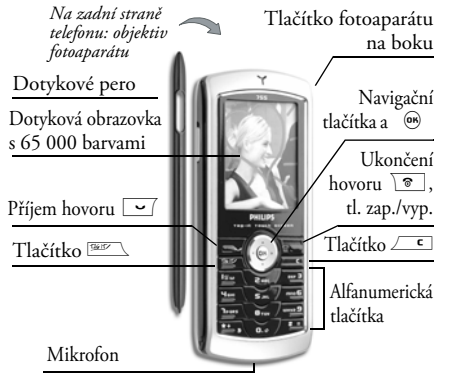

Philips neustále pracuje na zdokonalování svých výrobků. Z tohoto důvodu si Philips vyhrazuje právo na změnu údajů uvedených v tomto návodu, a to bez předchozího upozornění. Philips dohlíží na správnost zde uvedených informací, ale v žádném případě neručí za případné chyby, přehlédnutí, nebo jiné rozdíly mezi tímto návodem a v něm popisovaným produktem. Telefon je určený pro sítě GSM/GPRS.

#### Dostupné funkce

| Zapnutí/vypnutí<br>telefonu      | Podržte 💿.                                                                          |
|----------------------------------|-------------------------------------------------------------------------------------|
| Zadání PIN kódu                  | Tlačítky číslic zadejte váš kód<br>PIN a potvrďte jej stiskem<br>⊛ nebo <b>≠=</b> . |
| Uskutečnění hovoru               | Tlačítky číslic zadejte<br>telefonní číslo a stiskněte<br>🔽 .                       |
| Příjem hovoru                    | Po zazvonění telefonu<br>stiskněte 🔽 .                                              |
| Nastavení hlasitosti<br>hovoru   | Stiskněte při hovoru křížové<br>tlačítko 🍐 (nahoru) nebo<br>🔻 (dolu).               |
| Konec hovoru                     | Stiskněte 💿.                                                                        |
| Odmítnutí hovoru                 | Stiskněte 💿.                                                                        |
| Přístup k hlavní<br>nabídce      | V pohotovostním režimu<br>stiskněte  .                                              |
| Zobrazení nabídky<br>Tel. seznam | V pohotovostním režimu<br>stiskněte ▼ .                                             |

| Použití Tel. seznamu                            | Pomocí ▲ nebo ▼ se<br>můžete v seznamu<br>pohybovat a stiskem ☑<br>zvolené číslo vytočíte.               | Použití funkce<br>nabídky                       | Stiskněte 🛞 , posuňte se<br>pomocí • nebo •<br>a stiskem • nebo •<br>vyberte funkci, poté stiskem |
|-------------------------------------------------|----------------------------------------------------------------------------------------------------|-------------------------------------------------|---------------------------------------------------------------------------------------------------|
| Zobrazení nabídky<br>Seznam hovorů              | V pohotovostním režimu<br>stiskněte • .                                                                  |                                                 | me přejděte do podnabídky. Opakujte postup pro dosažení                                           |
| Návrat do předchozí<br>nabídky                  | Stiskněte 🔼                                                                                              | Pushlá stavěsní Alba                            | požadované funkce.                                                                                |
| Rychlý návrat<br>z nabídky do<br>pohotovostního | Podržte ∠⊂ nebo stiskněte<br>`®.                                                                         | obrázků                                         | stiskněte klávesu Tag It !. Poté<br>vyberte obrázek a stiskem                                     |
| Zobrazení posledního<br>hovoru                  | V pohotovostním režimu<br>stiskněte 💽 .                                                                  | Aktivace<br>naprogramovaných<br>příkazů Hlasové | Podržte tlačítko 🐵 .                                                                              |
| Zamknutí/<br>odemknutí klávesnice               | V pohotovostním režimu<br>podržte _€ (klávesnici<br>můžete také odemknout<br>rychlým stiskem ▲<br>a ▼ ). | povely<br>Rychle odeslat SMS                    | V pohotovostním režimu<br>stiskněte • (zobrazí se<br>telefonní seznam pro výběr<br>příjemce).     |
|                                                 |                                                                                                    | Aktivace funkce<br>Fotoaparát                   | Posuňte krytku fotoaparátu<br>na zadní straně telefonu.                                           |

| Spuštění prohlížeče | V pohotovostním režimu       |
|---------------------|------------------------------|
| WAP                 | stiskněte dlouze •••.        |
| Zobrazení seznamu   | V pohotovostním režimu       |
| Kláv. zkraty        | stiskněte dlouze <b>#=</b> . |

#### Dotyková obrazovka

Pozor! K ovládání dotykové obrazovky používejte výhradně dotykové pero dodávané spolu s telefonem. Obrazovky se nedotýkejte žádným jiným předmětem.

Váš mobilní telefon je vybaven dotykovou obrazovkou, která nabízí rychlé a intuitivní ovládání seznamů a menu. Obrazovka se stane aktivní, jakmile vstoupíte do příslušného menu (v pohotovostním režimu je dotyková obrazovka neaktivní) a můžete telefon ovládat perem umístěným na boku telefonu. Dvojitým poklepáním na menu/ikonu vstupte do menu/aktivujte funkci a poté použijte přiměřenou sílu, jako byste psali na papír.

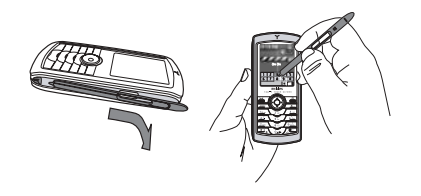

Dotykovou obrazovku nelze použít ve všech případech, někdy je třeba k ovládání použít klávesy telefonu.

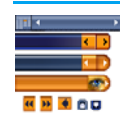

S ovládacími oblastmi obrazovky v jednotlivých seznamech a menu se velice rychle seznámíte a s pomocí dotykového pera budete moci snadno volit položky, posouvat se po menu, atd.

Ve většině případů vám šipka 🖉 v pravém horním rohu obrazovky nebo červený křížek 💌 spolu s varováním umožní zrušit poslední akci nebo se vrátit na předchozí úroveň menu. OK 🕅 nebo ikona zelené zatržítko 🔍 vám umožní potvrdit volbu nebo akci. Používání prvků dotykové obrazovky má podobnou funkci jako stisk tlačítek 🖵 nebo 🐵 na klávesnici.

#### Klávesnice na obrazovce

| ĻĻ, | Ц, | Ц | Ц | Ц, | ЦĻ, |
|-----|----|---|---|----|-----|
|     | H  | + | μ | Н  | Н   |
| -   |    | T |   | 21 | ok  |

Klávesnice se na obrazovce objeví vždy, když je třeba zadat textový údaj, například při zadávání PIN kódu, psaní zprávy (SMS, EMail, MMS, atd.), zadávání jména v telefonním

seznamu, atd. Text tak můžete zadat pomocí dotykového pera jako na klávesnici počítače. Použití dotykového pera je ekvivalentní stisku příslušného tlačítka telefonu.

#### **Matrix**

Matrix je grafická reprezentace menu pomocí ikon. Každá ikona představuje funkci nebo nastavení používané při ovládání vašeho telefonu. Do matrix menu vstoupíte stiskem ® v pohotovostním režimu. Poté pomocí dotykového pera nebo navigačních tlačítek vyberte nebo aktivujte položku menu, nebo operaci zrušte stiskem / []. Stiskem tlačítek ( nebo ), případně ( nebo , přepínáte mezi dvěma možnými nastaveními, například Aktivovat/Deaktivovat, Zapnout/Vypnout, zvýšení/snížení hodnoty, apod.

Procházejte jednotlivá menu a seznamy, dokud se nedostanete k požadované funkci nebo volbě. Při procházení seznamu se na pravé straně zobrazuje ukazatel aktuální pozice v seznamu. Pomocí dotykového pera a navigačních tlačítek můžete zvolit nebo nastavit všechny funkce telefonu, jejichž podrobný popis naleznete v příslušných kapitolách tohoto návodu.

#### Události

Některé události mohou změnit displej v pohotovostním režimu (zmeškané hovory, nová zpráva apod.). Stiskem ® přejdete do příslušné nabídky, podržením *c* se vrátíte do pohotovostního režimu.

# Obsah

| I. Začínáme                              | .1 |
|------------------------------------------|----|
| Vložení SIM karty                        | .1 |
| Zapnutí telefonu                         | .2 |
| Nastavení data a času                    | .2 |
| Kopírování telefonního seznamu SIM karty | .2 |
| Kalibrace                                | .2 |
| Nabíjení akumulátoru                     | .2 |
| 2. Hlavní funkce                         | .4 |
| Správa a prohlížení telefonního seznamu  | .4 |
| Úskutečnění hovoru                       | .4 |
| Příjem a ukončení hovoru                 | .4 |
| Označení a odeslání obrázků              | .4 |
| Promítání obrázků na TV                  | .5 |
| Rychlé vytáčení                          | .5 |
| Pořízení obrázku                         | .5 |
| Navigační ikona                          | .6 |
| Foto Talk: odeslání zvukového klipu      |    |
| s obrázkem                               | .6 |
| Fotocall: můžete vidět i slyšet kdo volá | .6 |
| Hovor s HF                               | .7 |
| Změna typu vyzvánění                     | .7 |
| Vypnutí vyzvánění (tichý režim)          | .7 |
| Zapnutí vibračního vyzvánění             | .7 |

| Zjištění vašeho telefonního čísla       7         Nastavení hlasitosti reproduktoru       8         Vypnutí mikrofonu       8         Znovu zapnout mikrofon       8         Nahrání hovoru       8         Vymazání seznamu hovorů       8         Vymazání telefonního seznamu       9         Rychlé prohlížení seznamu       9         Vymazání SMS zpráv       9         3. Struktura nabídek       10         4. Psaní textu a čísel       13         Psaní textu pomocí T9 <sup>®</sup> 13         Základní psaní textu       14         5. Fotografování       15         Dostupné funkce       15         Pořízení obrázků       16         Nastavení       19         6. BeDJ       21         Dostupné funkce       21         Začínáme       22         Zýznam smíchané skladby       22         Vytoření vlastního stylu a mixu       23                                                            |                                   |    |
|----------------------------------------------------------------------------------------------------|-----------------------------------|----|
| Nastavení hlasitosti reproduktoru       8         Vypnutí mikrofonu       8         Znovu zapnout mikrofon       8         Nahrání hovoru       8         Vymazání seznamu hovorů       8         Vymazání seznamu hovorů       9         Rychlé prohlížení seznamu       9         Pymazání SMS zpráv       9         3. Struktura nabídek       10         4. Psaní textu a čísel       13         Psaní textu pomocí T9 <sup>®</sup> 13         Základní psaní textu       14         5. Fotografování       15         Dostupné funkce       15         Pořízení obrázků       16         Nastavení       19         6. BeDJ       21         Dostupné funkce       21         Zázínáme       22         Záznam smíchané skladby       22         Vytoření vlastního stylu a mixu       23                                                                                                    | Zjištění vašeho telefonního čísla | 7  |
| Vypnutí mikrofonu         8           Znovu zapnout mikrofon         8           Nahrání hovoru         8           Vymazání seznamu hovorů         8           Vymazání seznamu hovorů         8           Vymazání seznamu hovorů         8           Vymazání seznamu hovorů         9           Rychlé prohlížení seznamu         9           Vymazání SMS zpráv         9           3. Struktura nabídek         10           4. Psaní textu a čísel         13           Psaní textu pomocí T9 <sup>®</sup> 13           Základní psaní textu         14           5. Fotografování         15           Dostupné funkce         15           Pořízení obrázků         16           Nastavení         19           6. BeDJ         21           Dostupné funkce         21           Zázínáme         22           Záznam smíchané skladby         22           Vytoření vlastního stylu a mixu         23 | Nastavení hlasitosti reproduktoru | 8  |
| Znovu zapnout mikrofon       8         Nahrání hovoru       8         Vymazání seznamu hovorů       8         Vymazání telefonního seznamu       9         Rychlé prohlížení seznamu       9         Vymazání SMS zpráv       9         3. Struktura nabídek       10         4. Psaní textu a čísel       13         Psaní textu pomocí T9 <sup>®</sup> 13         Základní psaní textu       14         5. Fotografování       15         Dostupné funkce       15         Pořízení obrázků       16         Nastavení       19         6. BeDJ       21         Dostupné funkce       21         Zázínáme       22         Záznam smíchané skladby       22         Vytoření vlastního stylu a mixu       23                                                                                                    | Vypnutí mikrofonu                 | 8  |
| Nahrání hovoru       8         Vymazání seznamu hovorů       8         Vymazání telefonního seznamu       9         Rychlé prohlížení seznamu       9         Rychlé prohlížení seznamu       9         Yymazání SMS zpráv       9         3. Struktura nabídek       10         4. Psaní textu a čísel       13         Psaní textu pomocí T9 <sup>®</sup> 13         Základní psaní textu       14         5. Fotografování       15         Dostupné funkce       15         Pořízení obrázků       16         Nastavení       19         6. BeDJ       21         Dostupné funkce       21         Začínáme       22         Záznam smíchané skladby       22         Vytoření vlastního stylu a mixu       23                                                                                                    | Znovu zapnout mikrofon            | 8  |
| Vymazání seznamu hovorů       8         Vymazání telefonního seznamu       9         Rychlé prohlížení seznamu       9         Vymazání SMS zpráv       9         3. Struktura nabídek       10         4. Psaní textu a čísel       13         Psaní textu pomocí T9 <sup>®</sup> 13         Základní psaní textu       14         5. Fotografování       15         Dostupné funkce       15         Pořízení obrázků       16         Nastavení       19         6. BeDJ       21         Dostupné funkce       21         Začínáme       22         Záznam smíchané skladby       22         Vytoření vlastního stylu a mixu       23                                                                                                    | Nahrání hovoru                    | 8  |
| Výmazání telefonního seznamu       9         Rychlé prohlížení seznamu       9         Vymazání SMS zpráv       9         3. Struktura nabídek       10         4. Psaní textu a čísel       13         Psaní textu pomocí T9 <sup>®</sup> 13         Základní psaní textu       14         5. Fotografování       15         Dostupné funkce       15         Pořízení obrázků       16         Nastavení       19         6. BeDJ       21         Dostupné funkce       21         Zázínáme       22         Zýznam smíchané skladby       22         Vytoření vlastního stylu a mixu       23                                                                                                    | Vymazání seznamu hovorů           | 8  |
| Rýchlé prohlížení seznamu       9         Vymazání SMS zpráv       9         3. Struktura nabídek       10         4. Psaní textu a čísel       13         Psaní textu pomocí T9®       13         Základní psaní textu       14         5. Fotografování       15         Dostupné funkce       15         Pořízení obrázků       16         Nastavení       19         6. BeDJ       21         Dostupné funkce       21         Záčnáme       22         Záznam smíchané skladby       22         Vytvoření vlastního stylu a mixu       23                                                                                                    | Vymazání telefonního seznamu      | 9  |
| Výmazání SMS zpráv       9         3. Struktura nabídek       10         4. Psaní textu a čísel       13         Psaní textu pomocí T9 <sup>®</sup> 13         Základní psaní textu       14         5. Fotografování       15         Dostupné funkce       15         Pořízení obrázků       16         Nastavení       19         6. BeDJ       21         Dostupné funkce       21         Zážnam smíchané skladby       22         Vytvoření vlastního stylu a mixu       23                                                                                                    | Rychlé prohlížení seznamu         | 9  |
| 3. Struktura nabídek       10         4. Psaní textu a čísel       13         Psaní textu pomocí T9 <sup>®</sup> 13         Základní psaní textu       14         5. Fotografování       15         Dostupné funkce       15         Pořízení obrázků       16         Nastavení       19         6. BeDJ       21         Dostupné funkce       21         Záčínáme       22         Záznam smíchané skladby       22         Vytvoření vlastního stylu a mixu       23                                                                                                    | Vymazání SMS zpráv                | 9  |
| 4. Psaní textu a čísel       13         Psaní textu pomocí T9®       13         Základní psaní textu       14         5. Fotografování       15         Dostupné funkce       15         Pořízení obrázků       16         Nastavení       19         6. BeDJ       21         Dostupné funkce       21         Začínáme       22         Záznam smíchané skladby       22         Vytvoření vlastního stylu a mixu       23                                                                                                    | 3. Struktura nabídek              | 10 |
| Psaní textu pomocí T9 <sup>®</sup> 13         Základní psaní textu       14         5. Fotografování       15         Dostupné funkce       15         Pořízení obrázků       16         Nastavení       19         6. BeDJ       21         Dostupné funkce       21         Začínáme       22         Záznam smíchané skladby       22         Vytvoření vlastního stylu a mixu       23                                                                                                    | 4. Psaní textu a čísel            | 13 |
| Základní psaní textu       14         5. Fotografování       15         Dostupné funkce       15         Pořízení obrázků       16         Nastavení       19         6. BeDJ       21         Dostupné funkce       21         Začínáme       22         Záznam smíchané skladby       22         Vytvoření vlastního stylu a mixu       23                                                                                                    | Psaní textu pomocí T9®            | 13 |
| 5. Fotografování       15         Dostupné funkce       15         Pořízení obrázků       16         Nastavení       19         6. BeDJ       21         Dostupné funkce       21         Začínáme       22         Záznam smíchané skladby       22         Vytvoření vlastního stylu a mixu       23                                                                                                    | Základní psaní textu              | 14 |
| Dostupné funkce       15         Pořízení obrázků       16         Nastavení       19         6. BeDJ       21         Dostupné funkce       21         Začínáme       22         Záznam smíchané skladby       22         Vytvoření vlastního stylu a mixu       23                                                                                                    | 5. Fotografování                  | 15 |
| Pořízení obrázků       16         Nastavení       19         6. BeDJ       21         Dostupné funkce       21         Začínáme       22         Záznam smíchané skladby       22         Vytvoření vlastního stylu a mixu       23                                                                                                    | Dostupné funkce                   | 15 |
| Nastavení       19         6. BeDJ       21         Dostupné funkce       21         Začínáme       22         Záznam smíchané skladby       22         Vytvoření vlastního stylu a mixu       23                                                                                                    | Pořízení obrázků                  | 16 |
| 6. BeDJ 21<br>Dostupné funkce 21<br>Začínáme 22<br>Záznam smíchané skladby 22<br>Vytvoření vlastního stylu a mixu 23                                                                                                    | Nastavení                         | 19 |
| Dostupné funkce                                                                                                    | 6. BeDJ                           | 21 |
| Začínáme                                                                                                    | Dostupné funkce                   | 21 |
| Záznam smíchané skladby                                                                                                    | Začínáme                          | 22 |
| Vytvoření vlastního stylu a mixu                                                                                                    | Záznam smíchané skladby           | 22 |
| , , ,                                                                                                    | Vytvoření vlastního stylu a mixu  | 23 |

|    | Uložení vlastních stylů                  | . 24 |
|----|------------------------------------------|------|
|    | Příjem hovoru                            | . 24 |
| 7. | Telefonní seznam                         | . 25 |
|    | Nastavení                                | . 25 |
|    | Přidání kontaktů do telefonního seznamu. | . 26 |
|    | Fotocall: můžete vidět i slyšet kdo volá | . 27 |
|    | Úprava a správa kontaktů v seznamu       | . 27 |
| 8. | Nastavení                                | . 29 |
|    | Zvuky                                    | . 29 |
|    | Displej                                  | . 30 |
|    | Zkratky                                  | 31   |
|    | Bezpečnost                               | . 33 |
|    | Kalibrace                                | . 34 |
|    | Síť                                      | . 34 |
|    | Datum a čas                              | . 36 |
|    | Profily                                  | . 37 |
|    | Jazyk                                    | . 37 |
| 9. | Zprávy                                   | . 39 |
|    | SMS                                      | . 39 |
|    | E-Mail                                   | . 42 |
|    | Okamžitá zpráva                          | . 48 |
|    | SMS zprávy sítě                          | . 48 |
|    | Poznámkový blok                          | . 49 |
|    | MMS                                      | . 49 |
|    |                                          |      |

| 10. Infračervený port      | 55 |
|----------------------------|----|
| Umístění zařízení          | 55 |
| Posílání dat               | 55 |
| Příjem dat                 | 55 |
| II. Multimédia             | 57 |
| Zvukové album              | 57 |
| Album obrázků              | 57 |
| TV slideshow               | 60 |
| Ukázka - demo              | 61 |
| Stav paměti                | 61 |
| Zvukové nahrávky           | 61 |
| BeDJ                       | 61 |
| 12. Hry a aplikace         | 62 |
| Kalkulačka                 | 62 |
| Budík                      | 62 |
| Diář                       | 62 |
| JAVA                       | 63 |
| 13. Informace o hovorech   | 65 |
| Nastavení hovorů           | 65 |
| Seznam hovorů              | 67 |
| Počítadla hovorů           | 67 |
| 14. Služby operátora       | 69 |
| WAP                        | 69 |
| Uskutečnění druhého hovoru | 72 |
| Příjem druhého hovoru      | 72 |
|                            |    |

| DTMF tóny                      | 72 |
|--------------------------------|----|
| Příjem třetího hovoru          | 73 |
| Konferenční hovor              | 73 |
| Explicitní přesměrování hovoru | 73 |
| Ikony a symboly                | 74 |

| Odstraňování problémů      | 76 |
|----------------------------|----|
| Bezpečnostní pokyny        | 79 |
| Originální doplňky Philips | 82 |

# I • Začínáme

Před použitím telefonu si pečlivě přečtěte kapitolu "Bezpečnostní upozornění".

Abyste mohli telefon používat, musíte vložit platnou SIM kartu, kterou obdržíte u vašeho prodejce nebo GSM operátora. SIM karta obsahuje informace o vašem tarifu, vaše telefonní číslo a zároveň je vybavena pamětí pro ukládání telefonních čísel a textových zpráv (viz kapitola "Telefonní seznam" na str. 25).

# Vložení SIM karty

 Stiskněte tlačítko pojistky, jak je naznačeno na obrázku, a odejměte kryt baterie.

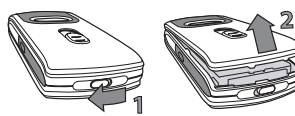

 Vložení SIM karty: Nejprve ji zasuňte až na doraz pod levý plastikový díl a poté zajistěte kovovou úchytkou. Dbejte přitom, aby zkosený roh SIM karty byl natočen správně.

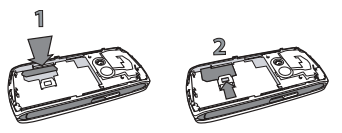

 Nasadte akumulátor na místo, kontakty směrem dolů, až zcela zapadne. Stiskem dolů akumulátor zajistěte.

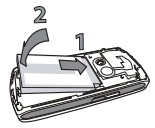

 Nasadte zpět zadní kryt telefonu: přední část zavěste háčky v horní části telefonu a stiskem kryt zavřete.

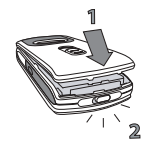

 Před použitím telefonu odstraňte ochrannou fólii z displejů a objektivu fotoaparátu.

### Zapnutí telefonu

Telefon zapnete stiskem tlačítka 💿. Je-li třeba, zadejte kód PIN (to jest 4 až 8-místný bezpečnostní kód vaší SIM karty). PIN kód je na kartě již nastaven a sdělí vám jej váš prodejce nebo operátor. Postup pro změnu PIN kódu naleznete na str. 34.

Zadáte-li po sobě třikrát chybný PIN kód, vaše SIM se zablokuje. Pro její odblokování budete potřebovat kód PUK, který si musíte vyžádat od vašeho operátora.

# Nastavení data a času

Po prvním zapnutí telefonu budete požádáni o nastavení data a času pomocí numerických tlačítek (číslici vymažete stiskem / \_ ).

Podrobnější informace o datu a čase naleznete na str. 36.

# Kopírování telefonního seznamu SIM karty

Pokud při prvním zapnutí telefonu nezkopírujete telefonní seznam ze SIM karty, viz "Zvolit seznam" na str. 25.

Telefon rozpozná SIM kartu již obsahující seznam a nabídne možnost zkopírování seznamu z karty přímo do telefonu. Zkopírování můžete odmítnout stiskem (e) nebo potvrdit stiskem (e) Jako výchozí je vždy nastaven telefonní seznam v telefonu. Chcete-li přepnout zpět na telefonní seznam SIM karty, viz "Zvolit seznam" na str. 25.

## Kalibrace

Toto menu umožňuje kalibraci dotykové obrazovky a docílení vyšší přesnosti při používání dotykového pera. Jednoduše stiskněte <sup>®</sup> a postupujte podle instrukcí. K dokončení procesu musíte stisknout jeden po druhém všechny tři symboly.

# Nabíjení akumulátoru

Telefon je napájen nabíjecím akumulátorem. Nový akumulátor je částečně nabitý. Na slabý akumulátor upozorňuje výstražná zpráva (je-li tato funkce aktivována). Pokud je baterie úplně vybitá, objeví se ikona teprve po 2 až 3 minutách nabíjení.

Pokud odejmete baterii při zapnutém telefonu, můžete přijít o všechna osobní nastavení.

- Při nasazeném akumulátoru a zavřeném zadním krytu telefonu připojte konektor nabíječky (dodávána v krabici spolu s telefonem) do zásuvky VLEVO na pravém boku telefonu. Nabíječku zapojte do sítové zásuvky.
- Symbol baterie na displeji zobrazuje stav nabíjení:
  - Při nabíjení se postupně objevují 4 proužky indikátoru; každý proužek přitom představuje přibližně 25 % kapacity. Pro úplné nabití telefonu je zapotřebí asi 1,45 hodiny.
  - když jsou všechny 4 proužky v klidu, je akumulátor plně nabitý: odpojte nabíječku. Kapacita akumulátoru závisí na síti a podmínkách používání, doba hovoru dosahuje 2 až 4 hodiny a v pohotovostním režimu telefon vydrží 200 až 400 hodin.

Nabíječka připojená k telefonu po úplném nabití nezpůsobí poškození akumulátoru. Nabíječku lze vypnout pouze jejím odpojením ze sítě, proto používejte snadno přístupnou zásuvku. Nabíječku můžete také připojit ke zdroji IT (pouze v Belgii).

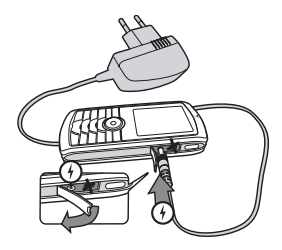

# 2 • Hlavní funkce

# Správa a prohlížení telefonního seznamu

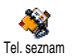

V pohotovostním režimu stiskněte

tlačítko 🔻 . Podle typu vybraného

Tel. seznam seznamu (na kartě SIM nebo v telefonu, viz "Telefonní seznam" na str. 25) může být zobrazený obsah různý.

Chcete-li nahlížet do telefonního seznamu během hovoru, stiskněte 🐵 a vyberte Zobraz seznam. Dvojitým stiskem tlačítka 🖆 se vrátíte k původnímu zobrazení displeje při hovoru.

Stiskněte ᄩ , vložte počáteční písmena hledaného jména a stiskem 🐵 se přesunete přímo k hledanému jménu.

# Uskutečnění hovoru

- V pohotovostním režimu zadejte tlačítky požadované telefonní číslo. Chybně zadanou číslici vymažete stiskem \_\_\_\_.
- Zadané číslo vytočíte stiskem i a hovor ukončíte stiskem tlačítka i.

U mezinárodních čísel zadávejte místo obvyklého předčíslí znak "+" podržením 🐄.

### Příjem a ukončení hovoru

Při příjmu hovoru lze zobrazit číslo volajícího. Pokud pro dané číslo uložíte jméno, zobrazuje se namísto čísla toto jméno.

- 1. Hovor přijmete stiskem tlačítka 🔄.
- Odmítnout hovor můžete stiskem 
   Pokud máte zapnutou funkci "Přesměrování" (viz str. 65), bude hovor přesměrován na jiné číslo nebo do hlasové schránky (aniž by byl tento příchozí hovor na telefonu zobrazen).
- 3. Hovor ukončíte stiskem tlačítka 💿.

Telefon nebude vyzvánět v režimu Ticho (viz str. 7). Pokud máte nastavenu volbu Lib. tlačítkem (viz str. 66), můžete hovor přijmout stiskem libovolného tlačítka (s výjimkou •).

### Označení a odeslání obrázků

Díky dotekové obrazovce a peru umožňuje váš mobilní telefon snadné označení a odeslání pořízených obrázků příbuzným a známým. Viz "Dotyková obrazovka" na str. 3, chcete-li se seznámit s dotykovou obrazovkou a s používáním pera, "Fotografování" na str. 15 chcete-li se naučit pořizovat obrázky a "Album obrázků", "TagIt" na str. 57 pro další informace o označování/upravování obrázků.

# Promítání obrázků na TV

Pomocí této funkce můžete zobrazit obrázky z Alba obrázků (automaticky jako prezentaci "slideshow" nebo ručně jednotlivé obrázky) na TV přijímači pomocí příslušenství TV Link nebo na hlavní (interní) obrazovce telefonu.

- Zapojte TV Link do žlutého konektoru (CINCH) AV vstupu televizoru, druhý konec zapojte do telefonu (do horní zdířky).
- Na TV obrazovce se automaticky zobrazí výchozí obrázek a na obrazovce telefonu se zobrazí nabídka TV slideshow.
- V menu pomocí ▲ a ▼ zvolte automatickou prezentaci (slideshow) nebo zobrazování obrázku ručně.

Pomocí TV Link můžete zobrazit pouze JPEG obrázky až do velikosti VGA (640 × 480 bodů). Podrobnosti naleznete v kapitole "TV slideshow" na str. 60.

# Rychlé vytáčení

Tato funkce vám umožňuje 4 preferovaná nebo nejčastěji volaná čísla. Tato čísla můžete rychle vytáčet dvojím poklepáním na odpovídající ikonu nebo obrázek na obrazovce, aniž byste museli použít funkci Tel. seznam a vyhledávat v seznamu.

- Stiskem 

   vstupte do obrazovky Rychlé vytáčení.
- Vyberte miniaturu, kterou chcete konfigurovat. Jedním stiskem 
   vyberte jméno ze seznamu Tel. seznam a druhým stiskem vstupte do seznamu Album obrázků a přiřadte požadovaný obrázek. Postupujte stejným způsobem i pro další miniatury.
- Chcete-li vytočit některé z přiřazených jmen, stiskněte v pohotovostním režimu 

   a poté dotekovým perem poklepejte na vybranou miniaturu.

# Pořízení obrázku

Váš mobilní telefon je vybaven fotoaparátem, který vám umožňuje pořizovat obrázky a odesílat je

přátelům a příbuzným. Podrobnější informace naleznete v kapitole "Fotografování" na str. 15.

# Navigační ikona

V pohotovostním režimu zobrazená Navigační ikona umožňuje určit nabídku, která je dostupná pomocí navigačních tlačítek. Podrobnosti o aktivaci/ deaktivaci viz "Navigační ikona" na str. 33.

# Foto Talk: odeslání zvukového klipu s obrázkem

Tato funkce umožňuje rychlé odeslání zprávy tvořené obrázkem a zvukem.

- V pohotovostním režimu aktivujte stiskem tlačítka fotoaparátu fotoaparát. Podle potřeby přepněte pomocí /#= do režimu Klip.
- Stiskem tlačítka fotoaparátu pořídíte snímek. Poté se automaticky otevře Nahrát zvuk.

 Poté odešlete zprávu pomocí MMS (podrobnosti viz "MMS" na str. 49).

Fotocall: můžete vidět i slyšet kdo volá

Tato funkce je dostupná pouze pokud máte zvolený seznam v telefonu, nikoliv na SIM kartě.

Funkce umožňuje připojit jedno nebo několik jmen k vybrané skupině. Pokud zavolá kontakt přiřazený do skupiny, zobrazí se jméno uložené v seznamu společně s obrázkem příslušné skupiny a bude vyzvánět melodie přiřazená této skupině.

- V pohotovostním režimu aktivujte fotoaparát jedním stiskem tlačítka fotoaparátu a druhým stiskem pořiďte snímek požadované osoby.
- Zvolte Tel. seznam > Nast. tel. seznamu > Správa skupin. Přejmenujte skupinu a vyberte Typ zvonění, poté obrázek osoby.

Pokud vytváříte skupinu pouze pro jednu osobu, můžete také zvolit Multimédia > Zvukové nahrávky > Nová, nahrát si její hlas a poté zvolit tuto nahrávku jako Typ zvonění.  Vyberte jméno v telefonním seznamu, vyberte Vyber skupinu a přiřadte jej k požadované skupině.

## Hovor s HF

Pro větší pohodlí a bezpečnost oddalte při používání handsfree telefon od ucha a to zvláště při zvyšování hlasitosti.

- Pokud je vybrán telefonní seznam na SIM kartě, vyberte požadovaný záznam a stiskněte dvakrát tlačítko 

   , vyberte Hovor s HF a stiskem 
   číslo vytočte.
- Pokud je vybrán telefonní seznam v telefonu, postupujte pro výběr výchozího čísla podobně, případně stiskem 

   nebo
   vyberte ze seznamu jiné číslo, poté stiskněte
   a vyberte Hovor s HF.

Pokud již telefonujete, stiskněte pro přepnutí na handsfree nebo pro návrat do normálního režimu hovoru dvakrát tlačítko .

#### Změna typu vyzvánění

Vyberte Nastavení > Zvuky > Typ zvonění, stiskněte ⊕ a posunutím ▲ nebo ▼ vyberte vyzvánění ze seznamu. Stiskem ⊕ volbu potvrdíte.

# Vypnutí vyzvánění (tichý režim)

Potichu Pokud nechcete, aby telefon při příjmu hovoru vyzváněl, deaktivujte vyzvánění vybráním Nastavení > Zvuky > Potichu. Stiskněte ▼ dokud není hlasitost nastavena na Zapnout a potvrďte stiskem @ .

## Zapnutí vibračního vyzvánění

Pokud chcete, aby telefon při příchozím hovoru vibroval, aktivujte vibrační Vibrace vyzvánění zvolením Nastavení > Zvuky > Vibrace a poté Zapnout nebo Vypnout Vybranou volbu potvrďte stiskem 🛞 .

Zapnutím vibračního vyzvánění nevypnete zvonění telefonu. Pokud má telefon při příchozím hovoru pouze vibrovat, aktivujte výše popsaným postupem režim Potichu.

Po připojení nabíječky se vibrační vyzvánění automaticky deaktivuje.

# Zjištění vašeho telefonního čísla

Chcete-li zjistit vaše vlastní telefonní číslo, stiskněte v pohotovostním režimu • a vyberte Vlastní č. > Zobrazit. Vaše telefonní číslo se zobrazí, pokud je

Hlavní funkce

uloženo na SIM kartě. Pokud uloženo není, zvolte Nová a pokračujte uvedeným postupem.

Pokud je vaše telefonní číslo uloženo v seznamu, můžete jej zobrazit během hovoru. Viz "Správa a prohlížení telefonního seznamu" na str. 4.

#### Nastavení hlasitosti reproduktoru

Během hovoru stiskněte navigační klávesu 🔺 nebo

pro zvýšení nebo snížení hlasitosti.

# Vypnutí mikrofonu

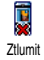

Během hovoru můžete vypnout mikrofon a volající vás neuslyší. Během hovoru stiskněte 🐵 , vyberte Ztlumit a poté stiskněte opět 🐵 .

#### Znovu zapnout mikrofon

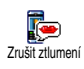

Pro opětovné zapnutí mikrofonu během hovoru stiskněte  $\textcircled{\mbox{\footnotesize \mbox{$\Theta$}}}$ , vyberte Zrušit ztlumení a volbu potvrďte stiskem  $\textcircled{\mbox{$\Theta$}}$ .

#### Nahrání hovoru

V některých státech je nahrávání Nahrát dialog vadměru nahrávat bovor a skutečně nahrávat až po jejich souhlasu. Veškeré nahrávky by měly zůstat v soukromí. 1 minuta je maximální délka nahrávky (viz "Zvukové nahrávky" na str. 61).

Chcete-li nahrávat během hovoru, stiskněte ⊛, vyberte Nahrát dialog a stiskněte ⊛. Stiskem <u>c</u>, ⊛ nebo zavěšením hovoru se nahrávání ukončí: Editační okno umožňuje nahrávku pojmenovat a nahrávka je pak dostupná z menu Multimedia > Zvukové album.

*Pokud nejprve zvolíte* Ztlumit *a poté teprve* Nahrát dialog, *nahraje se pouze hlas druhé strany*.

### Vymazání seznamu hovorů

Seznam uskutečněných hovorů vymažete stiskem ® vynulovat v pohotovostním režimu a poté výběrem lnfo o hovoru > Seznam hovorů > Vynulovat. Pro vymazání seznamu stiskněte dvakrát tlačítko ® .

# Vymazání SMS zpráv

Všechny SMS zprávy najednou vymažete stiskem v pohotovostním režimu a poté výběrem Zprávy > SMS > Číst SMS > Smazat vše. Pro vymazání všech SMS zpráv stiskněte dvakrát tlačítko @ .

Všechny SMS zprávy můžete také vymazat z nabídky Archiv SMS. Vymazáním zpráv uvolníte místo v paměti a umožníte tím tak příjem nových zpráv.

# Vymazání telefonního seznamu

Celý telefonní seznam můžete najednou vymazat stiskem ® v pohotovostním režimu a poté výběrem Tel. seznam > Nast. tel. seznamu > Smaž tel. seznam. Pro vymazání telefonního seznamu stiskněte tlačítko ® .

Touto funkcí můžete vymazat POUZE telefonní seznam uložený v telefonu, nikoliv na SIM kartě.

# Rychlé prohlížení seznamu

Při procházení seznamu (událostí atd.) můžete dlouhým stiskem ▲ nebo ▼ listovat po celých obrazovkách místo po jednotlivých záznamech.

# 3 • Struktura nabídek

Následující tabulka obsahuje úplnou strukturu nabídky ovládání telefonu. Pro každou položku je uvedeno číslo strany, na které naleznete více informací o funkci nebo nastavení.

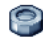

#### Nastavení str. 29

#### Zvuky str. 29

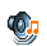

Potichu / Hlasitost vyzvánění / Typ zvonění / Zvuk SMS/MMS / Ekvalizér / Tóny tlačítek / Zvukové signály / Vibrace

#### Displej str. 30

Šetřič displeje / Animace / Podsvícení / Tapeta

#### Zkratky str. 31

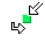

-

Klávesové zkratky / Hlasové povely / Rychlé vytáčení / Navigační ikona

#### Bezpečnost str. 33

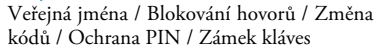

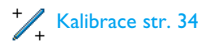

#### Síť str. 34 GPRS připojení / Registrace do sítě / Preferované sítě / Nastavení přístupu

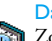

Datum a čas str. 36 Zobrazení hodin / Nastavit datum / Časové pásmo / Letní čas / Nastavit čas

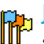

lazyk str. 37 Seznam dostupných jazyků

#### 8 Profily str. 37

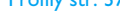

Zprávy str. 39

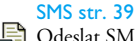

Odeslat SMS / Číst SMS / Nastavení SMS / Archív SMS / SMS více příjemcům

#### F-Mail str. 42

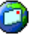

Pro každou dostupnou schránku: Nastavení / Otevři schránku / Odeslat poštu

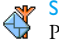

SMS zprávy sítě str. 48 Příjem / Témata / Kód oblasti

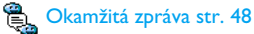

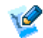

💓 Poznámkový blok str. 49

#### MMS str 49

Nová MMS / Doručené / Koncepty / Šablony / Odeslané / Nastavení

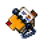

Telefonní seznam str. 25

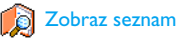

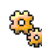

Nastavení telefonního seznamu Smaž tel. seznam / Zvolit seznam / Správa skupin / Kopírovat do telefonu

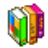

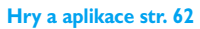

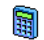

Kalkulačka str. 62

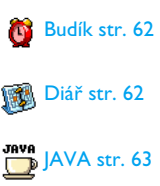

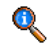

#### Informace o hovorech str. 65

#### Nastavení hovorů str. 65

Přesměrování / Hlasové schránky / Ra Automatické opakování vytáčení / Příjem hovoru libovolným tlačítkem / Čekající (druhý) hovor / Identifikace volajícího

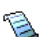

Seznam hovorů str. 67 Seznam hovorů / Vynulovat

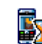

Počítadla hovorů str. 67 GSM info

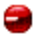

#### Infračervený port str. 55

Struktura nabídek

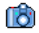

#### Fotoaparát str. 15

۲

#### Multimédia str. 57

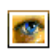

Album obrázků str. 57 Seznam dostupných obrázků

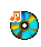

Zvukové album str. 57 Seznam dostupných zvuků

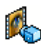

🕵 Ukázka - demo str. 61

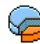

Stav paměti str. 61

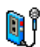

Zvukové nahrávky str. 61

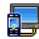

TV slideshow str. 60

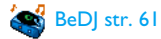

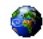

#### Služby operátora str. 69

#### Servisní čísla

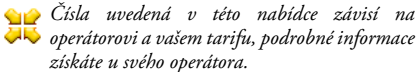

# 🙆 WAP str. 69

#### Služby +

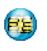

Tato nabídka závisí na operátorovi a vašem tarifu, podrobné informace získáte u svého operátora.

# 4 • Psaní textu a čísel

Text můžete psát v editovacím okně dvěma způsoby: buď pomocí funkce prediktivního vkládání textu T9° nebo obyčejným psaním textu. K dispozici jsou navíc další dva režimy pro psaní čísel a interpunkce. Ikony zobrazující se na displeji udávají aktuální režim vkládání textu.

Poznámka: Klávesnice na obrazovce umožňuje vkládání znaků pomocí dotekového pera jako z klávesnice počítače. Použití dotykového pera je ekvivalentní stisku příslušného tlačítka telefonu.

## Psaní textu pomocí T9®

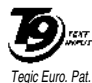

App. 0842463

Prediktivní vkládání textu T9° je inteligentní editační funkce usnadňující psaní zpráv, která využívá k vyhledávání průběžně psaných slov rozsáhlý slovník. Funkce usnadňuje rychlé vkládání textu. Pro každé

písmeno slova stiskněte tlačítko s příslušným písmenem pouze jednou: po každém stisku tlačítka se provádí analýza a funkce T9° zobrazí návrh slova. Pokud je možné použitými tlačítky sestavit více slov, je slovo připravené k vložení zvýrazněno: stiskem  nebo 

 můžete procházet seznam a vybírat ze slov navržených funkcí T9\* (viz následující příklad).

Funkce T9° nemusí být dostupná pro všechny jazyky.

#### Použití

۰.

0.0

\*\* >

Písmena abecedy a symboly jsou přiřazené tlačítkům následovně:

ens až Junes Psaní písmen.

- nebo Procházení seznamu nabídnutých slov.
- 🕫 nebo 💷 Potvrzení vybraného slova.
  - C
- Stiskem smažete jeden znak, podržením smažete celý text.

Přepnutí mezi velkými a malými písmeny.

Přepíná mezi T9°, základním režimem a psaním číslic.

/#=

Přepíná na psaní symbolů a interpunkčních znamének. Stiskem ▲ nebo ▼ přepnete na další symboly nebo interpunkční znaky.

#### Příklad: napsání slova "home":

- Stiskněte (4 m) / m G / m G / m J
   Na obrazovce se objeví první slovo ze slovníku: Good.
- 2. Stiskem 🕨 vyberte ze seznamu Home.
- Stiskem 
   mebo <sup>Iu</sup> potvrďte výběr slova Home.

## Základní psaní textu

Pokud chcete zadávat text základním způsobem, stiskněte \*\*\*. Při psaní tímto způsobem je nutné pro napsání požadovaného znaku stisknout tlačítko opakovaně: písmeno "h" je druhé v pořadí na tlačítku \*\*=., takže pro jeho zadání musíte tlačítko stisknout dvakrát.

# Příklad: napsání slova "home":

Stiskněte (GHI) (GHI) (MNO), (MNO), (

Písmena, číslice a symboly jsou umístěny na tlačítkách následovně:

| Krátky | í stisk                                                          | Dlouhý stisk |
|--------|------------------------------------------------------------------|--------------|
| Ian /  | mezera 1 . , @ / : ; " ' ! ; ? ; # +<br>- = * % <> ( ) & £ \$ ¥_ | 1            |
| 2 abc  | a b c 2 à ä å æ ç                                                | 2            |
| Der 3  | d e f 3 é è $\Delta \Phi$                                        | 3            |
| Чы     | ghi4Γì                                                           | 4            |
| 5      | j k l 5 Λ                                                        | 5            |
| 6      | m n o 6 ń ò ö                                                    | 6            |
| PORS   | $pqrs7\beta\Pi\Theta\Sigma$                                      | 7            |
| Bruw   | t u v 8 ü ù                                                      | 8            |
| 9 зенш | w x y z 9 ø $\Omega \Xi \Psi$                                    | 9            |
| 0.0    | 0 (přepínání mezi psaním<br>Abc, abc a ABC)                      | 0            |

# 5 • Fotografování

Váš mobilní telefon je vybaven digitálním fotoaparátem, kterým můžete pořizovat obrázky, ukládat je v telefonu, používat je jako tapetu a posílat je svým známým.

# Dostupné funkce

| Aktivace fotoaparátu            | Otevřete krytku fotoaparátu<br>nebo stiskněte tlačítko<br>fotoaparátu.                                                                                                    |
|---------------------------------|----------------------------------------------------------------------------------------------------|
| Zvětšení/zmenšení               | Ve všech režimech, v režimu<br>VGA přepínáte stisknem<br>tlačítka • nebo • (viz<br>"Úvod k nastavení režimů"<br>dále) v ostatních stiskněte<br>navigační tlačítko • nebo<br>• . |
| Změna citlivosti<br>fotoaparátu | Stiskem *** přepněte režim<br>na Noční nebo Normální.                                                                                                    |

| Změna režimu<br>fotoaparátu          | Stiskem J*= přepínáte mezi<br>režimy VGA (640 × 480<br>bodů), Tapeta (128 × 160<br>bodů), Klip (128 × 160 bodů)<br>a Foto-hovor (96 × 64 bodů). |
|--------------------------------------|----------------------------------------------------------------------------------------------------|
| Přepínání mezi<br>speciálními efekty | Stiskem navigačního tlačítka                                                                                                    |
| Nastavení<br>fotoaparátu             | Stiskněte ⊛ při aktivním<br>režimu fotoaparátu.                                                                                                 |
| Pořízení obrázku                     | Stiskněte tlačítko<br>fotoaparátu nebo TagIt při<br>aktivním režimu<br>fotoaparátu.                                                             |
| Uložení obrázku                      | Hned po sejmutí obrázku<br>stiskněte tlačítko<br>fotoaparátu.                                                                                   |
| Smazání obrázku                      | Po pořízení obrázku<br>stiskněte – c.                                                                                                    |

| Volby fotografování                | Po pořízení<br>stiskněte 🕾 . | obrázku |
|------------------------------------|------------------------------|---------|
| Aktivace/deaktivace<br>samospouště | Stiskněte 💽.                 |         |

V jakémkoli menu zrušíte dlouhým stiskem 🔼 🗲 jakoukoli akci a vrátíte se do pohotovostního režimu.

#### Pořízení obrázků

#### Úvod k nastavení režimů

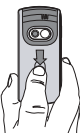

Snímání)

Otevřete spoušť fotoaparátu a/nebo stiskněte tlačítko fotoaparátu, aby se zobrazila obrazovka náhledu fotoaparátu. Objektiv fotoaparátu ie zaostřen automaticky a ikony jsou zobrazeny ve spodní (Zvětšení, Efekt, Režim fotoap., horní (Samospoušť, Citlivost) části a obrazovky.

Všechny dále popisované volby a stisknutá tlačítka jsou k dispozici pouze v aktivním režimu fotoaparátu, to jest při zobrazení náhledu obrázku. Pro přístup

k libovolné z těchto funkcí můžete také stisknout 🐵 (viz "Nastavení" str. 19).

Režim Výchozí velikost obrázku standardního formátu je VGA 640 × 480 bodů. Otočte fotoaparátu telefon o 90° doleva a podržte jej vodorovně, uvidíte náhled přes celý displej.

> V tomto režimu se v pravém spodním rohu objeví ikona VGA.

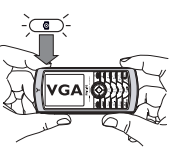

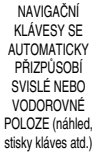

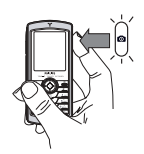

Pro všechny ostatní foto režimy podržte telefon vertikálně a stiskněte /\*= pro přepnutí do režimu Tapeta  $(128 \times 160 \text{ bodů})$ , Klip  $(128 \times 160 \text{ bodů})$ , nebo Foto-hovor (96 × 64 bodů). Vybraná hodnota položky Režim fotoap. se zobrazuje ve spodní části obrazovky.

V režimu Klip můžete nahrát zvukový záznam ihneď po pořízení obrázku. Podrobnosti o tomto režimu viz "Foto Talk: použití režimu Klip" str. 18.

- Efekty Můžete vybrat jeden z následujících režimů, viz "Volba efektu" str. 20.
- Samospoušť Zapnuto nebo Vypnuto (viz "Použití samospouště" str. 18).
- Citlivost K dispozici jsou dva režimy fotoaparátu: Normální a Noční režim (indikovaný ikonou měsíce v horní části obrazovky). Podle úrovně okolního světla můžete přepnout mezi režimy stiskem \*\*\*.
- Režim Iupa Tato volba je dostupná ve všech režimech: jeden stupeň zvětšení (×2) v režimech Klip a Tapeta (stiskněte navigační klávesu ▲ nebo ∓ pro zvětšení nebo zmenšení), dva stupně zvětšení (×2 a ×4) v režimu VGA (když držíte telefon horizontálně, stiskněte také
  - ▲ nebo ▼, které jsou při vertikálním držení telefonu ◄ a ▶ šipkami navigační klávesy).

## Pořízení obrázku

- Pokud je funkce samospouště nastavena na Vypnuto, stiskněte po aktivaci režimu fotoaparátu tlačítko fotoaparátu a pořidte snímek.
- Číslo, které se objeví, indikuje jeho pořadí. Stiskněte:
- Pro ignorování právě pořízeného snímku a návrat do režimu náhledu.
- Tlačítko Pro jeho uložení v Albu obrázků. fotoaparátu
  - Zobrazení seznamu dostupných voleb: Poslat (jako MMS, Email nebo prostřednictvím infračerveného portu), Uložit v seznamu Album obrázků, upravit -Tag-lt nebo Vyfotit nový snímek.
- 3. Zavřením krytky fotoaparátu deaktivujte fotoaparát bez uložení obrázku.
- 4. Počet obrázků, které lze uložit, se liší podle nastavení: vyšší rozlišení znamená větší velikost souboru. Pokud není k dispozici dostatek paměti, objeví se varovná zpráva. V takovém případě budete muset před uložením nového

obrázku vymazat některá data (viz "Stav paměti" str. 61).

Při ukládání do seznamu Album obrázků jsou obrázky pojmenovány jako «img\_1.jpg», atd., až do čísla 9999. To neznamená, že můžete uložit 9999 obrázků, ale že jsou obrázky číslovány až do 9999. Poté se znovu začne číslovat od 1.

### Použití samospouště

- Nastavte samospoušť na Zapnuto (viz výše), poté stiskem tlačítka fotoaparátu samospoušť aktivujte (nebo stiskněte • pokud je volba nastavena na Vypnuto).
- 2. Telefon postavte tak, aby zabíral požadovanou scénu.
- Začne se odpočítávat 10 sekund (hodnotu nelze změnit). 3 sekundy před pořízením obrázku se ozve pípnutí a v okamžiku expozice další.

Odpočítávání můžete kdykoli zrušit stiskem 💻 (návrat do režimu náhledu) nebo stiskem 🖭 (pouze zastavení samospouště).

 Po pořízení snímku pokračujte krokem 2 instrukcí popsaných v "Pořízení obrázku".

# Označení / úprava obrázku Tag-It

Podrobnější informace viz "TagIt" str. 57.

## Foto Talk: použití režimu Klip

Režim Klip vám umožní nahrát klip tvořený obrazem a zvukem.

- Vyberte režim Klip, poté stiskem tlačítka fotoaparátu pořidte obrázek.
- 3. Stiskem 🐵 se zpřístupní následující volby:

Poslat Pro Odeslání vašeho klipu pomocí pomocí MMS.

- Přehrát klip Pro Přehrání klipu.
- Uložit klip Pro Uložení vytvořeného klipu: obrázku do Alba obrázků.
- Upravit klip Pro Úpravu vytvořeného klipu.

### Fotocall: můžete vidět i slyšet kdo volá

Režim Fotocall umožňuje vytvořit obrázek a přiřadit jej skupině. Pokud volá kontakt z příslušné skupiny,

objeví se odpovídající obrázek. Podrobnosti viz "Fotocall: můžete vidět i slyšet kdo volá" str. 6.

# Prohlížení obrázků

Pořízené obrázky jsou automaticky ukládány do nabídky Multimédia > Album obrázků. Podrobnosti viz "Album obrázků" str. 57.

# Příjem hovoru a volání

Když přijímáte hovor během používání fotoaparátu:

- Příjem hovoru ukončí režim fotoaparátů a po ukončení hovoru telefon přejde do pohotovostního režimu.
- Odmítnutím hovoru se vrátíte do obrazovky náhledu.

Pro uskutečnění hovoru se musíte nejprve vrátit do pohotovostního režimu.

# Nastavení

Při aktivním režimu fotoaparátu stiskněte 🐵 . Tak získáte přístup k dalším nastavením.

Posledně provedená nastavení jsou uložena a při dalším použití fotoaparátu se aktivují tato nastavení, dokud neprovedete jejich změnu.

### Obecná nastavení

Datum a čas Umožní zvolit zda a který z údajů má být zobrazen na obrázku: Datum a čas, Pouze datum nebo žádný údaj.

Režim Umožňuje přepnout z režimu fotoaparátu fotoaparátu na jiný. Viz "Úvod k nastavení režimů" str. 16.

Kvalita Pro volbu kvality snímků snímku z následujících možností: Nízká, Střední, Vysoká.

Nastavení Pro nastavení zvuků Výstrahy a Spouště. zvuku První z nich se ozve 3 sekundy před pořízením obrázku a druhý v okamžiku expozice. Vyberte Výchozí nebo jeden z nabízených zvuků a stiskem ® jej aktivujte.

Obnovit Obnovení všech nastavení na výchozí nastavení hodnoty.

# Rámečky

Pro volbu rámečku a jeho aplikaci na pořízený snímek (režim se automaticky nastaví na 128 × 160 bodů) nebo pro vytvoření vlastního rámečku přímo z obrázku.

# Volba efektu

Pro volbu efektu a jeho aplikaci na pořízený snímek: Normální, Šedý, Sépie, Digitální, Reliéf, Negativ, Hrana a Hrana 2.

## Citlivost

Můžete vybrat jeden z následujících dvou režimů: Normální a Noční. Výchozí režim je Normální.

# Samospoušť

Volbou Zapnout aktivujete režim samospouště a stiskem <u>c</u> se vrátíte do režimu náhledu a můžete fotografovat obrázek (viz str. 18).

# 6 • BeDJ

BeDJ vám umožní vytvářet vlastní zvuky s použitím stylů nebo libovolných SP-MIDI nebo MIDI vyzváněcích tónů uložených ve vašem telefonu. Vlastní melodii pak můžete zaslat svým přátelům, použít ji jako vyzváněcí tón nebo alarm, apod.

Poznámka: Ve většině případů vám doteková obrazovka umožňuje dotykovým perem ovládat jednotlivé volby. Použít můžete také tlačítka telefonu.

### Dostupné funkce

| Zapnutí/vypnutí<br>funkce <mark>BeDJ</mark> | Vyberte <mark>Multimédia &gt; BeDJ</mark> .<br>Podržte <b>– c</b> pro vypnutí.                                                                            |
|---------------------------------------------|----------------------------------------------------------------------------------------------------|
| Aktivovat/<br>Deaktivovat<br>stopu          | Stiskněte libovolné tlačítko od<br><sup>IE</sup> do /9, nebo ve spodní<br>části obrazovky klepněte<br>dotykovým perem na červený<br>bod nad číslem stopy. |
|                                             | Stiskem <a>c</a> deaktivujete<br>všechny stopy najednou.                                                                                                  |

| Záznam mixu<br>(spuštění<br>a ukončení) | Stiskněte . nebo pomocí<br>dotekového pera klepněte na<br>červený bod v levém horním<br>rohu obrazovky. |  |  |
|-----------------------------------------|----------------------------------------------------------------------------------------------------|--|--|
|                                         | Po skončení nahrávání se objeví<br>volby související s nahráváním<br>(viz str. 23).                     |  |  |
| Aktivace pole<br>Nast. tempa            | Stiskněte <b>#=</b> .                                                                                   |  |  |
| Zobrazení<br>seznamu skladeb            | Podržte jedno z tlačítek 💷 až                                                                           |  |  |
| Zobrazení<br>stránky<br>Nápověda        | Stiskněte ***.                                                                                          |  |  |
| Zobrazení<br>seznamu Volby<br>pro BeDJ  | Před nahráváním stiskněte<br>⊛ .                                                                        |  |  |

Při režimu BeDJ označuje oranžové zobrazení právě používanou informaci nebo vybranou položku.

### Začínáme

#### Aktivace stop

- 1. Spusťte BeDJ vybráním Multimédia > BeDJ.
- V levé horní části BeDJ obrazovky se zobrazuje vybraný styl (Groovy, Techno, atd.), aktuální nastavení tempa, stav nahrávky a název skladby.
- Ve spodní části obrazovky je zobrazeno 9 dostupných stop příslušejících tlačítkům <sup>III</sup> až <u>av</u>, které můžete mixovat: stiskem odpovídajícího tlačítka aktivujete příslušnou stopu.

K dispozici je 14 stop: podržením jednoho z tlačítek 💷 až 페 9 zobrazte seznam stop. Tlačítko 🖅 je vždy určeno pro hlasovou stopu.

# Změna melodie a nástrojů stopy

Před aktivací stop stiskněte a podržte tlačítka 🚛 až

Melodie

stiskem @ nebo • zobrazte seznam nástrojů pro danou melodii. Nástroje Právě použitý nástroj pro danou melodii je v seznamu zvýrazněn. Pohnutím ▼ nebo ▲ vyberte jiný, poté se stiskem vračte zpět na hlavní obrazovku.

#### Změna tempa

- Stiskem #= aktivujte pole Nast. tempa, které zobrazuje počet úderů za minutu (bpm) a je platné pro všechny stopy.

Nastavení Nast. tempa není možné měnit během přehrávání nebo nahrávání skladeb. Nastavení tempa není třeba ukládat, provádí se automaticky.

# Záznam smíchané skladby

### Spuštění nahrávání

 Když jste připravení nahrávat, stiskněte nebo pomocí dotekového pera klepněte na červený bod v levém horním rohu obrazovky. Zapne se časovač a červeně se zvýrazní ikona On air. 2. Dostupné funkce během nahrávání:

| Aktivace stopy | Stiskněte tlačítka | a 🖙 až 🖉 |
|----------------|--------------------|----------|
|----------------|--------------------|----------|

Zvýšení/snížení hlasitosti aktuální stopy. Pohněte ▲ nebo ▼ nebo použijte dotykové pero a klepněte na znaménka +/- nad a pod aktivní stopou.

Zvýraznit předchozí nebo následující stopu. Pohněte • nebo • : Když je stopa aktivní, můžete změnit její hlasitost (viz výše).

Zastavení nahrávání Stiskněte 💽.

Nahrávání bude automaticky ukončeno, jestliže skladba dosáhne velikosti 50 kB (přibližně 2 min). Kapacita závisí na volné paměti vašeho telefonu: zvolením Multimédia > Stav paměti získáte informace o paměti.

# Volby nahrávání

Když ukončíte nahrávání mixu, otevře se okno s následujícími možnostmi:

Remix Nahrávání nového mixu s využitím stejných stop.

Přehrát Mix Přehrání právě nahraného mixu.

| Uložit Mix            | Pojmenování a uložení vašeho mixu. |                     |                              |
|-----------------------|------------------------------------|---------------------|------------------------------|
| Poslat pomocí<br>MMS  | Umožňuje<br>přílohu mu             | poslat<br>Iltimedia | skladbu jako<br>ílní zprávy. |
| Poslat pomocí<br>IrDA | Odeslání<br>IrDA                   | mixu                | prostřednictvím              |
| Poslat<br>e-mailem    | Odeslání<br>Emailu                 | mixu                | prostřednictvím              |

Uložená nahrávka se bude zobrazovat pod zvoleným názvem v seznamu Nastavení > Zvuky > Typ zvonění a také Multimédia > Zvukové album. Můžete si ji pak nastavit jako vyzvánění při příchozím hovoru nebo nových událostech.

### Vytvoření vlastního stylu a mixu

Pokročilé volby umožňují vytvořit a mixovat vlastní styly hudby, jednak přímo z existujících stylů v nabídce BeDJ (např. Groove, Techno, Disko, apod.), nebo také ze seznamu vyzvánění (např., Bach, Cool, Dream, apod.).

Seznam vyzvánění obsahuje také MIDI soubory získané přes e-mail, IrDA apod.

BeDJ

# Z existujících souborů

- Při aktivním zobrazení BeDJ stiskem 
   <sup>®</sup> zobrazte seznam voleb Možnosti.
- Při volbě Mix vyzvánění nebo BeDJ styly jednoduše vyberte ze seznamu jednu z dostupných melodií a stiskem <sup>™</sup> potvrďte volbu.
- Telefon přejde zpět k BeDJ obrazovce a vybraná melodie přiřazená k vyzvánění se rozdělí na stopy.
- Podle předchozího postupu můžete stopy aktivovat nebo deaktivovat, nahrát mix skladby, apod.

Počet aktivních stop závisí na vybrané melodii.

# Rozšířené

- 1. Při volbě Ostatní funkce BeDJ vytvoří úplně nový soubor prázdných stop.
- Podržte <u>tru</u>: na displeji se zobrazí úplný seznam všech MIDI souborů v telefonu. Jeden z nich vyberte a stiskněte @ .
- Objeví se nový seznam zobrazující všechny stopy zvoleného MIDI souboru (nejvýše 16). Pohybem
  - ▲ nebo ▼ vyberte jednu z nich a stiskem
  - 🥶 ji přiřaďte tlačítku 🖾.

- Opakováním těchto dvou kroků můžete stopy přiřadit tlačítkům zmr až / mas a.
- 5. Nakonec hotový mix nahrajte (viz str. 22).
- 6. Dvojím stiskem 🐵 se vrátíte zpět do normálního režimu.

Radost ze skládání: Použít můžete libovolnou ze 16 stop jakéhokoliv vyzvánění pro každé z tlačítek telefonu [120] To znamená tisíce možností vytvoření vlastní skladby.

# Uložení vlastních stylů

V nabídce stylů BeDJ můžete vlastní vytvořený Styl uložit a později jej opět použít k vytvoření další skladby. Nový styl bude obsahovat všechny složené stopy, ovšem bez efektů aplikovaných na skladbu.

#### Příjem hovoru

Při příjmu hovoru během aktivní funkce BeDJ bude zvuk automaticky ztišen.

- Příjem hovoru ukončí režim BeDJ a po ukončení hovoru se přepne do pohotovostního režimu.
- Odmítnutí nebo ignorování hovoru umožní setrvat v BeDJ obrazovce.

# 7 • Telefonní seznam

V nabídce Tel. seznam můžete zvolit jeden ze dvou možných seznamů: Telefonní seznam na SIM kartě (počet záznamů závisí na kapacitě SIM) nebo telefonní seznam ve vašem telefonu (až 499 jmen), který je výchozím telefonním seznamem. Při zadávání nových imen do jednoho z Tel, seznamů budou záznamy ukládány pouze do tohoto zvoleného seznamu

Nejvyšší počet jmen a karet událostí v seznamu je 499 za předpokladu, že další aplikace (poznámky, zvuky, obrázky, apod.) nevyužívají větší objem paměti telefonu.

# Nastavení

#### Zvolit seznam

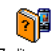

Stiskněte i a zvolte Tel. seznam > Nastavení > Zvolit seznam. Stiskem 🔺

Zvolit seznam

nebo 🔻 vyberte telefonní seznam.

Kontakty přidané do vybraného telefonního seznamu lze poté zkopírovat do druhého seznamu pomocí volby Kopírov, na SIM nebo Kopírov. do tel.

#### Smaž tel. seznam

Vymazání všech kontaktů najednou. Touto funkcí můžete vymazat POUZE Smažtel seznam telefonní seznam uložený v telefonu, nikoliv na SIM kartě

#### Kopírovat do telefonu

Kopírovat telefonní seznam ze SIM karty do telefonu můžete i ručně Kopírov, do tel. (užitečné v případě, že odmítnete automatické kopírování po prvním použití SIM karty). Zvolte Tel. seznam >

#### Nast. tel. seznamu > Kopírov. do tel.

Váš mobilní telefon pracuje v jednom okamžiku pouze s jedním telefonním seznamem a ignoruje informace týkající se druhého seznamu. Čili pokud je například kontakt "Novák" v obou telefonních seznamech a v telefonu jej vymažete, zůstane na SIM kartě nezměněn

### Správa skupin

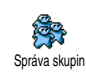

Umožňuje práci se skupinami, přejmenovávání a přiřazování melodií a obrázků jednotlivým skupinám.

Jména (kontakty) přiřadíte skupinám ze seznamu Tel. seznam. Viz "Fotocall: můžete vidět i slyšet kdo volá" na str. 27.

# Přidání kontaktů do telefonního seznamu

Kontakty budou přidány do aktuálně vybraného telefonního seznamu.

#### Do telefonního seznamu na SIM kartě

- V pohotovostním režimu stiskněte 

   a vyberte 
   Nová>.

Císlo je omezeno na 40 cifer, další omezení může vyplynout z možností vaší SIM karty. Uložíte-li číslo s mezinárodní a místní předvolbou, můžete číslo vytáčet odkudkoli.

#### Do seznamu v telefonu

V pohotovostním režimu stiskněte 

 a vyberte <<u>Nová</u>>. Zadejte jméno a příjmení (až

20 znaků latinské abecedy). Jedno z políček může zůstat prázdné, alespoň jedno však musíte vyplnit.

- 2. Vyberte Typ čísla. Numerická políčka mohou obsahovat až 40 cifer a jedno znaménko "+" a alfanumerická políčka (e-mail a poznámky) umožňují vložit až 50 znaků latinské abecedy. Každý kontakt nabízí maximálně 5 numerických políček (t.j. 2 mobilní čísla, 3 pracovní čísla, e-mail adresu a textovou poznámku).
- V případě potřeby můžete vybrat skupinu, do které má kontakt patřit.

#### Vlastní čísla

Volba Vlastní č. v telefonním seznamu by měla obsahovat vaše telefonní číslo. Pokud položka vaše číslo neobsahuje, doporučujeme číslo mobilního telefonu a také další informace zadat.

Přestože mohou být všechna pole prázdná, nelze pole Vlastní číslo vymazat.

### Číslo tísňového volání

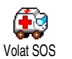

Vytočením čísla tísňového volání kontaktujete nejbližší středisko integrovaného záchranného systému. Ve většině případů můžete na tísňové číslo volat i když nezadáte kód PIN.

Standardní číslo tísňového volání v Evropě je 112 (ve Velké Británii také 999).

# Fotocall: můžete vidět i slyšet kdo volá

Tato funkce je dostupná pouze pokud máte zvolený seznam v telefonu, nikoliv na SIM kartě.

Vlastnost Fotocall umožňuje označit skupinu jménem ("Přátelé", "Kancelář", apod.) a přiřadit jí obrázek (ze seznamu Album obrázků) a melodii (ze seznamu Vyzvánění). Do skupiny pak můžete zařadit jedno nebo více jmen: Pokud zavolá kontakt zařazený do skupiny, zobrazí se jméno kontaktu uložené v seznamu společně s obrázkem příslušné skupiny a bude se přehrávat melodie přiřazená této skupině.

- Zvolte Tel. seznam > Nast. tel. seznamu > Správa skupin. Přejmenujte identifikátor skupiny ("Přátelé", "Děti", apod.), poté vyberte Melodii a Obrázek příslušející této skupině.
- Podržením tlačítka <u>se</u> přepnete do pohotovostního režimu, stiskem *zobrazíte*

obsah vašeho telefonního seznamu. Vyberte kontakt, který chcete přiřadit do této skupiny, poté vyberte Vyber skupinu a vyberte požadovanou skupinu.

# Úprava a správa kontaktů v seznamu

/#=

V pohotovostním režimu stiskněte • . Zobrazí se kontakty uložené v seznamu Tel. seznam. Nalezení požadovaného jména:

Stiskněte tlačítko s písmenem, na které chcete v seznamu přejít (např. stiskněte dvakrát m) pro přechod k písmenu "U"). Zobrazí se první jméno začínající tímto písmenem.

> Stiskněte **\***:, vložte počáteční písmena hledaného jména a stiskem ® se přesunete přímo k hledanému jménu (rozlišujte velká a malá písmena – zadejte počáteční písmena tak, jak jsou zapsána v telefonním seznamu).

## Na SIM kartě

Vyberte jméno z telefonního seznamu na SIM kartě a poté stiskem ® zobrazte následující možnosti:

• Hovor s HF

Kopírov. do tel.

- Volat
- Odeslat SMS
- Hlasové vytáčení
- Rychlé vytáč.

- SmazatZměnit
- Poslat pomocí MMS

Příkaz Kopíruj do tel. zkopíruje obsah SIM karty do seznamu v telefonu. Výběrem této funkce dvakrát se jména budou duplikovat.

# V telefonu

Vyberte jméno z telefonního seznamu v telefonu a poté stiskem ® zobrazte následující možnosti:

- Změnit jméno
- Vyber skupinuPoslat přes IrDA

Smazat

Ukázat

- Volat
- Hovor s HF
- Odeslat SMS
- Poslat pomocí MMS

Vyberte Ukázat pro zobrazení seznamu všech čísel nebo polí uložených pro daný kontakt, poté <Nový> pro vytvoření nového pole pro tento kontakt. Vyberte jedno z polí a stiskem 🐵 zobrazte druhou sadu voleb, kterými jsou:

Kopírov, na

SIM

Ukázat

Nast. výchozí První zadané číslo bude nastaveno jako výchozí. Objeví se na prvním místě v seznamu a bude automaticky vytáčeno při stisku tlačítka vytáčení. Pomocí této volby můžete nastavit jako výchozí jiné číslo.

> Pro zkopírování kontaktu z telefonního seznamu v telefonu na SIM kartu (tak bude seznam na SIM vždy aktuální, například při použití jiného telefonu).

Pro zobrazení podrobností vybraného pole.

Změnit typ Pro změnu nebo definování typu polí vybraného kontaktu.

Textová pole (poznámka a e-mail) mohou být pouze změněna nebo smazána.
# 8 • Nastavení

Nabídka Nastavení umožňuje přizpůsobení vašeho telefonu a změnu parametrů vztahujících se k jednotlivým funkcím (zvuky, datum a čas, zabezpečení, apod.). Pomocí nabídky Profily můžete změnit současně několik parametrů (viz str. 37).

## Zvuky

## Potichu

Umožňuje nastavit režim Potichu na Ø Zapnout nebo Vypnout. Při nastavení na Potichu Zapnout budou všechna zvuková upozornění deaktivována a naopak vibrační vyzvánění zapnuto.

Režim Potichu se také vztahuje na tóny tlačítek.

# Hlasitost vyzvánění

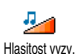

Standardně je hlasitost vyzvánění nastavena na Střední. Stiskem tlačítek

a 🔻 můžete nastavit hlasitost

vyzvánění od Potichu až na Zvyšující se. Vybranou hlasitost potvrďte stiskem 🚳 .

# Typ zvonění

Umožňuje nastavit typ vyzvánění. 4 Seznam obsahuje také vámi uložené Tvp zvonění zvuky a melodie. Procházejte seznamem

melodií a vždy chvilku vyčkejte na její přehrání.

Melodie se nebude přehrávat, pokud je hlasitost vyzvánění nastavena na Vypnout nebo pokud je nastavený režim Potichu (viz str. 7).

# Zvuk SMS/MMS

Položkou můžete nastavit oznámení nové příchozí zprávy tónem na Zapnout Zvuk SMS/MMS nebo Vypnout. Při nastavení na Zapnout můžete zvuk vybrat z dostupných melodií vyzvánění.

## Fkvalizér

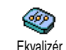

Tato volba umožňuje vybrat z různých zvukových nastavení a je dostupná také během hovoru (v tomto případě procházejte seznamem a vyčkejte několik vteřin, abyste uslyšeli rozdíl).

# Tóny tlačítek

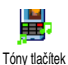

Položkou můžete nastavit zvuky tlačítek na Zapnout nebo Vypnout. I při nastavení na Vypnout se budou přehrávat DTMF tóny (viz str. 72).

# Nastavení

## Zvukové signály

∆⊓ Položku můžete nastavit na Zapnout nebo Vypnout pro následující výstražné Zvuk. signály zvukv:

- Nastala událost naprogramovaná v Diáři,
- Máte Zmeškaný hovor.
- · Když se objeví Bat. alarm, je baterie téměř vybitá a potřebuje nabít.
- Pro přehled o délce hovoru můžete nastavit Minutový tón (druhý účastník hovoru pípnutí neuslyší).

Zapnutí/vypnutí výše uvedených funkcí provedete stiskem nebo ►. Funkce je aktivována, je-li u ní zobrazen 🛛

Pomocí této nabídky můžete pouze Zapnout nebo Vypnout zvuky výstrah, NIKOLIV nastavovat výstrahy samotné. Například nastavením Diář na Vypnout nezabráníte v zobrazování obrazovky Upomínka (pokud je naprogramována), ale pouze nebude přehráván příslušný zvuk.

## Vibrace

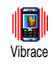

Položkou můžete nastavit vibrační vyzvánění na Zapnout nebo Vypnout pro příchozí hovor, nastavenou událost

diáře, při příjmu nové zprávy a vyzvánění alarmu. Vybranou volbu potyrďte stiskem (99).

Vibrační vyzvánění se vždy, když připojíte nabíječku nebo auto adaptér, nastaví na Vypnout.

# Displej

#### Animace

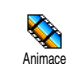

Umožňuie animaci nastavit jednotlivých menu na Zapnout nebo Vypnout. Při nastavení na Zapnout se bude na displeji rolovat text, jako například zpráva vybraná příkazem nabídky číst SMS.

Zrušením této volby se sníží spotřeba telefonu.

# Šetřič displeje

Umožňuje nastavit šetřič displeje na Zapnout nebo Vypnout. Při nastavení na Šetřič displeie Zapnuto se bude v pohotovostním režimu přehrávat sled zvolených IPEG obrázků uložených v telefonu.

Nastavením šetřiče na Vypnout aktivuje automaticky Ekonomický režim, např. aktuální čas bude zobrazený na černém pozadí. Tento režim snižuje spotřebu telefonu.

Vyberte požadované obrázky, zvolte Počát. prodleva a definujte délku prodlevy, poté vyberte Doba zobraz. a nastavte interval zobrazení. Stiskem @ aktivuite šetřič obrazovky.

Pokud je telefon v pohotovostním režimu, spustí se šetřič po čase, který jste nastavili jako interval mezi jednotlivými obrázky.

Pro zobrazování sledu obrázků musíte zvolit několik obrázků (až 10). Při výběru pouze jediného obrázku se bude zobrazovat pouze tento.

## Podsvícení

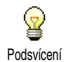

Umožňuje nastavit Trvání podsvícení na jednu z nabízených hodnot. Podsvícení se aktivuje při příchozím hovoru nebo procházení menu, atd. Podsvícení se zprávě, při aktivuje i v případě stisku libovolného tlačítka, je-li

aktivována funkce zámek kláves.

Deaktivací této funkce snížíte spotřebu telefonu.

## Tapeta

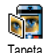

Umožňuje nastavit tapetu displeje na Zapnout nebo Vypnout. Při nastavení na

Tapeta Zapnout se v pohotovostním režimu vybrané obrázky zobrazují v režimu Normální nebo Tlumený, pokud nespustíte prezentaci obrázků.

Pro tapety lze použít pouze JPEG obrázky.

# Zkratky

## Klávesové zkratky

Umožňují nastavit přímý přístup k určitým funkcím pouhým stiskem tlačítka. Podržením vybraného tlačítka Kláv, zkratkv se automaticky vyvolá funkce nebo vytočí přiřazené číslo (Rychlé vytáčení).

Klávesové zkratky můžete naprogramovat pro tlačítka ZANC AZ JUNUE 9

Následující tlačítka jsou předprogramována: 💻 (otevření seznamu zkratek), . (spuštění WAPu), wytáčení (volání do hlasové schránky) a \*\*\* (vytáčení mezinárodních hovorů). Některé klávesové zkratky mohou být také nadefinovány nebo zablokovány vaším operátorem.

- Vyberte tlačítko 💌 až 💷 a stiskněte 🛯 . 1.
- Procházejte seznam a vyberte funkci, kterou 2. chcete tlačítku přiřadit a stiskněte 🐵 . Většina z voleb otevírá menu (např. Odeslat zprávu nebo E-mail), nebo spouští funkci (jako například Kalkulačka nebo Záznam).

Pokud je již klávesová zkratka přiřazena, můžete ji změnit: Stiskněte dvakrát ® a vyberte Změnit. Zobrazí se seznam dostupných funkcí.

Klávesovou zkratku použijete podržením tlačítka, které je přiřazeno požadované funkci nebo číslu, které chcete z pohotovostního režimu vyvolat.

## Hlasové povely

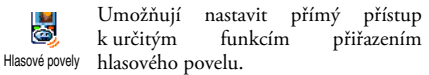

Hlasové povely můžete přiřadit většině funkcí, které podporují přiřazení Kláv. zkratky.

- 1. Vyberte <Nová>, procházením seznamu vyberte požadovanou funkci a stiskněte 🐵 .
- Při zobrazení Stiskněte OK a mluvte postupujte podle zobrazených instrukcí. Při nahrávání vašeho hlasu byste měli být v tichém prostředí. Jako povel zvolte jednoduché a krátké slovo a proneste jej zřetelně.
- Další menu nabízí volby Smazat, Přehrát povel, Změň funkci a Změň povel. Stiskem <u>vytvořte</u> další hlasový povel.

Hlasový povel použijte tak, že v pohotovostním režimu podržíte tlačítko 🐵 a pronesete nahraný povel.

## Hlasové vytáčení

Umožňuje nastavit hlasový povel nahráním slova, jehož vyslovením <sup>Hlas.</sup>vykáčení vyvoláte příslušný kontakt. Postupujte tak jak je popsáno v předchozím oddíle

Postupujte tak, jak je popsáno v předchozím oddíle, v seznamu vyberte požadovaný kontakt a poté stiskněte 🐨 .

Pokud je vybrán telefonní seznam v telefonu, vyberte ze zobrazeného seznamu požadované číslo.

Stejně jako pro Hlasové povely, když se objeví Přidat hl.povel? stiskněte (\*) a postupujte podle instrukcí na obrazovce. Při hlasovém vytáčení podržte v pohotovostním režimu tlačítko (\*) a pronesením nahraného příkazu vytočte požadované číslo.

Pro hlasové povely a hlasové vytáčení můžete uložit celkem až 15 povelů v závislosti na délce slova (povelu). Uložené hlasové povely jsou k dispozici v příslušných menu a lze je mazat, přehrávat nebo měnit. Dbejte, aby slova pro hlasové povely a vytáčení byla od sebe odlišná.

#### Navigační ikona

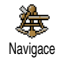

Umožňuje nastavit navigační ikonu na Zapnout nebo Vypnout. Je-li nastavená na Zapnuto, zobrazí se v pohotovostním

režimu a umožňuje určit nabídku, která je dostupná pomocí navigačních tlačítek.

Menu jsou vždy tímto způsobem přístupná, i když je položka nastavena na Vypnout.

## Bezpečnost

#### Veřejná jména

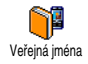

Volba umožňuje správu seznamu nazývaného Veřejná jména a omezovat volání na tento seznam volbou Seznam omez. Seznam

Umožňuje omezení hovorů na čísla uvedená v seznamu Veřejná jména. V tomto případě můžete přistupovat pouze ke jménům uvedeným v seznamu Veřejná jména na rozdíl od standardního přístupu k číslům v seznamu Tel. seznam v hlavní nabídce.

Tato funkce je závislá na tarifu a vyžaduje kód PIN2 (viz str. 34). Tato volba může mít také vliv na WAP a e-mailová připojení prostřednictvím GPRS.

Veřejná jména Umožňuje prohlížet, editovat a upravovat vaše Veřejná jména. Budete potřebovat kód PIN2.

## Blokování hovorů

Blok. hovoru

Pomocí této nabídky můžete omezit používání telefonu na konkrétní hovory blokováním jak příchozích tak

odchozích hovorů. Funkce je závislá na používané síti a vyžaduje speciální blokovací heslo od operátora. Blokování hovorů lze aplikovat na Příchozí hovory (Všechny hovory nebo Při roamingu) a na Odchozí hovory (Všechny hovory, Mezinárodní hovory a Mezinár.kr.domů).

Ve všech případech volba Zrušit těchto menu platí pro všechny hovory najednou. Stavové menu vám umožní zjistit, zda je daný typ hovoru blokovaný nebo ne.

## Změna kódů

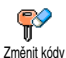

Umožňuje změnit kódy PIN a PIN 2 a navíc také Kód blokování. Podle typu <sup>y</sup> SIM karty mohou některé volby

vyžadovat bezpečnostní kód PIN2, který získáte od svého operátora.

Při třikrát chybně zadaném kódu PIN2 bude SIM karta zablokována. Pro její odblokování je potřeba kód PUK2, který získáte od vašeho operátora nebo prodejce. Pokud kód PUK zadáte desetkrát po sobě chybně, SIM karta se trvale zablokuje a bude nepoužitelná. Pokud toto nastane, kontaktujte svého operátora nebo prodejce.

## Ochrana PIN

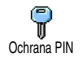

Volbou můžete Zapnout nebo Vypnout zabezpečení kódem PIN. Při nastavení na Zapnuto budete vždy při zapínání telefonu požádáni o zadání kódu PIN. Pokud je tato volba nastavená na Vypnout, nebude možné změnit kód PIN.

## Kalibrace

Toto menu umožňuje provést kalibraci dotykové obrazovky. Podrobnosti viz "Kalibrace" na str. 2.

## Síť

V případě služeb GPRS se o podrobnostech informujte u svého operátora. Dále může být nutné pomocí níže popsaných nabídek nastavit GPRS podle doporučení vašeho operátora. V jednotlivých menu nastavte pro každou používanou službu (e.g., WAP, MMS, e-mail, atd.) metodu přenosu (GSM nebo GPRS).

## GPRS připojení

Nabídka umožňuje nastavit režim připojení mobilního telefonu ke službě GPRS připojení GPRS.

Vždy zapnuto

Ito Telefon se vždy připojí ke službě GPRS. Tato volba umožňuje rychlejší připojení GPRS. Zvyšuje ovšem spotřebu energie. 
 Pro datové
 Telefon se připojí ke službě GPRS

 hovory
 pouze v případě potřeby. Toto

 nastavení snižuje spotřebu energie,
 ale

 prodlouží
 dobu
 nutnou

 k navázání spojení.

## Registrace do sítě

Zobrazuje seznam dostupných operátorů při nastavení režimu Ručně. Registrovat Zvolte síť, do které se chcete přihlásit a stiskem tlačítka ® volbu potvrďte.

# Preferované sítě

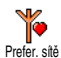

Umožňuje sestavit seznam sítí podle vašeho pořadí. Při nastaveném seznamu bude telefon zkoušet přihlášení do sítí

podle vašich preferencí.

## Nastavení přístupu

Pomocí této nabídky můžete vytvořit několik datových profilů: Při použití <sup>Nast přístupu</sup> WAP nebo při posílání multimediálních zpráv (MMS) bude pro připojení k síti GSM nebo GPRS použit vybraný profil.

Zde popsané volby závisí na vaší smlouvě s operátorem a rozsahu služeb poskytovaných vaším operátorem. Případné chybové hlášení je často způsobeno zadáním nesprávných parametrů: Před prvním použitím se obraťte na vašeho operátora, od kterého získáte informace o správných nastaveních. V některých případech vám mohou být natavení zaslána prostřednictvím SMS. Některé přednastavené profily mohou být uzamčené a nelze je přepsat ani přejmenovat.

Zvolte položku ze seznamu a stiskem ® se zpřístupní následující volby:

#### Změnit jméno

Přejmenování vybraného profilu.

## Zobrazit

Zobrazení všech parametrů vybraného profilu.

Nastavení GSM

- Změna GSM nastavení:
- Login,
- Heslo,
- Tel. číslo potřebné k ustavení spojení a poskytované operátorem (ISDN nebo Analogové),
- Neaktiv. čas, hodnota delší než 30 vteřin, po které se telefon automaticky odpojí (pokud probíhalo spojení)

# Nastavení

Nastavení GPRS Změna GPRS nastavení (stejná políčka jako pro GSM nastavení). Pomocí volby APN můžete zadat adresu externí datové sítě, ke které se chcete připojit, textový řetězec sloužící k ustavení spojení.

## Datum a čas

#### Zobrazení hodin

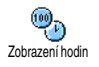

Umožňuje nastavit zobrazení času v pohotovostním režimu na Analogové, Digitální nebo Digitální mini.

## Nastavit datum

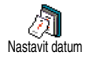

Datum můžete nastavit stiskem příslušných numerických kláves. Také můžete měnit datum pomocí ▲ nebo ▼ .

# Časové pásmo

Nejdříve by mělo být nastaveno časové pásmo a letníl zimní čas (pokud jste nejprve nastavili čas, zkontrolujte jej po nastavení časového pásma znovu).

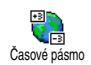

Umožňuje nastavit vaše časové pásmo vzhledem k času GMT (Greenwich Meridian Time).

#### Letní čas

Toto nastavení se vztahuje pouze na zemi, kde se používá letní a zimní čas.

Umožňuje změnit letní čas na Zapnout (při letním čase) nebo Vypnout (v zimním čase). Pokud je zapnut letní čas (nastaven na Zapnout) a nastavíte hodiny na 12:00, bude při zpětném nastavení na Vypnout čas automaticky přeřízen na 13:00.

## Nastavit čas

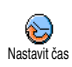

Čas můžete nastavit stiskem příslušných numerických kláves. Čas můžete také měnit minutu po minutě stiskem

▲ nebo ▼ .

## Jazyk

V této nabídce můžete zvolit jazyk pro texty nabídek. Stiskem ▲ nebo ▼ zvolte požadovaný jazyk, poté potvrďte stiskem .

#### **Profily**

Můžete zvolit skupinu předdefinovaných nastavení, kterými lze telefon rychle přepnout do požadovaného stavu. Například výběrem profilu Schůzka nastavíte vyzvánění na ticho, aktivujete vibrační vyzvánění a vypnete tóny tlačítek (další položky se projeví podle příslušného nastavení). Po skončení schůzky výběrem profilu Osobní obnovíte obvyklé nastavení.

Pokud profilu přiřadíte klávesovou zkratku (např. podržením tlačítka "Klávesové zkratky" na str. 31), pak také opětovným podržením tohoto tlačítka způsobíte deaktivaci profilu a vyvoláte nastavení podle profilu Osobní. Nastavení popsané ve sloupci Osobní v následující tabulce je standardní nastavení z výroby. Tato nastavení můžete změnit a mohou se tedy lišit od údajů v tabulce.

Každé políčko tabulky odpovídá nastavení uloženému v nabídce Osobní (bez ohledu na to, zda bylo změněno či nikoli).

Pokud k telefonu připojíte příslušenství, zpřístupní se také nastavení Sluchátko a Aktivuj Auto. Při odpojení příslušenství telefon automaticky nastaví profil Osobní.

| Profily         | Osobní  | Autonomní | Yenku  | Schůzka | Sluchátko | Aktivuj Auto |
|-----------------|---------|-----------|--------|---------|-----------|--------------|
| Vibrace         | Zapnuto | Vypnuto   |        | Zapnuto |           |              |
| Hlasitost vyzv. | Střední | Střední   | Vysoká | Potichu | Střední   | Střední      |
| Tóny tlačítek   | Zapnuto |           |        | Vypnuto |           |              |
| Alarm diáře     | Zapnuto |           |        |         |           |              |
| Bat. alarm      | Zapnuto |           |        |         |           |              |
| Příchozí zpráva | Zapnuto |           |        |         |           |              |
| Podsvícení      | 10 s*   | Vypnuto   |        |         |           | Vypnuto      |
| Zoom            | Vypnuto |           |        |         |           |              |
| Lib. tlačítkem  | Vypnuto |           |        |         | Zapnuto   | Zapnuto      |
| Animace         | Zapnuto | Vypnuto   |        |         |           |              |

# 9 • Zprávy

# SMS

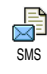

Toto menu umožňuje posílat krátké zprávy, se zvuky, animacemi nebo obrázky a také archivaci a správu doručených zpráv.

Funkce posílání SMS není dostupná v pohotovostním režimu, pokud je Zapnuta volba Okamž. zpráva (viz str. 48). V takovém případě k funkci můžete přistoupit pouze volbou Odpovědět.

## **Odeslat SMS**

Menu umožňuje odeslat SMS na požadované číslo, ať je uloženo Odeslat SMS v telefonním seznamu či nikoli (v takovém případě jednoduše zvolte v menu seznamu <Nové> a zadejte požadované číslo).

Pokud pracujete s telefonním seznamem v telefonu, stiskněte ® pro odeslání SMS na výchozí číslo, nebo vyberte jiné požadované číslo (viz "Úprava a správa kontaktů v seznamu" na str. 27). Můžete volit mezi různými typy zpráv:

|                      | ·····                                                                                                    |  |  |  |
|----------------------|----------------------------------------------------------------------------------------------------|--|--|--|
| <nová></nová>        | Pro odeslání nové zprávy                                                                                                    |  |  |  |
| Poslední<br>zpráva   | Chcete-li upravit a znovu poslat<br>posledně poslanou zprávu.                                                                                                    |  |  |  |
| Standardní           | Například můžete vybrat<br>přednastavenou zprávu Zavolejte mi<br>na číslo, včetně vašeho čísla, pokud<br>je nastaveno na první pozici<br>v položce Vlastní číslo (viz str. 26). |  |  |  |
| Stiskněte 😁<br>jsou: | pro zobrazení dalších voleb, kterými                                                                                                    |  |  |  |
| Uložit               | Pro uložení aktuální zprávy v menu<br>Archiv SMS a přiřazení ikony<br>a melodie, pokud existuje.                                                                                |  |  |  |
| Odeslat nyní         | Odeslání aktuální zprávy.                                                                                                    |  |  |  |
| Přidat zvuk          | Pro připojení melodie.                                                                                                    |  |  |  |

Přidat grafiku Pro připojení bitmapového obrázku nebo animace.

Společně se SMS zprávou můžete poslat 2 přílohy dvou rozdílných typů. Animace a obrázky se vylučují: pokud nejprve zvolíte animaci a poté obrázek, bude ke zprávě připojen pouze obrázek a obráceně. Telefon je dodáván s některými předdefinovanými položkami. Vlastní obrázky a zvuky, které jste uložili v příslušných menu, nelze odeslat, pokud mají ochranu autorských práv.

## Číst SMS

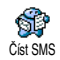

Toto menu umožňuje číst všechny typy SMS, ať již odeslaných, přijatých nebo uložených. Nabídka Vymazat všechny

SMS na první úrovni umožňuje vymazat všechny SMS najednou. Pro zobrazenou zprávu můžete stiskem vyvolat následující volby:

Smazat

Smaže vybranou zprávu.

Přesun do arch.

Pro uložení zpráv v paměti telefonu. K takto uloženým zprávám pak můžete přistupovat pomocí Zprávy > Archiv SMS.

Přesun zprávy do archívu vymaže zprávu ze seznamu přijatých SMS.

Uprav SMS Pro upravení a opětovné odeslání SMS další osobě (můžete připojit obrázek a zvuk).

> Pokud byl k upravované zprávě původně připojen obrázek nebo zvuk, je nutné jej nejprve odpojit, uložit do seznamu Album obrázků nebo Zvukové album. Ze seznamu je pak možné přílohu opět ke zprávě připojit.

Odpovědět Pro odpověď odesílateli. Uložit Pro uložení grafiky a/nebo

grafiku

Pro uložení grafiky a/nebo animací které byly poslány spolu se zprávou.

- Poslat dál Poslat dál zvolenou zprávu (vybrat příjemce ze seznamu nebo vložit číslo ručně).
- Uložit číslo Pro uložení čísla odesílatele, pokud bylo ke zprávě připojeno.
- Hovor s HF Pro zavolání odesílateli zprávy pomocí handsfree.

Závislé na smlouvě s operátorem.

- Volat zdět Volat odesílatele zprávy (závislé na smlouvě s operátorem).
- **Vybrané** Pro uložení čísla ze zprávy, pokud bylo obsaženo a označeno dvojitými číslo uvozovkami (může být přiloženo a uloženo několik čísel),

Uložit Pro uložení melodie odeslané spolu melodii s SMS

#### Nastavení SMS

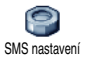

SMS

Nabídka umožňuje nastavit parametry SMS popsané níže.

Volba umožňuje nastavit implicitní SMS centrum. Pokud není dostupné na centrum SIM kartě, musíte zadat číslo vašeho SMS centra

Podpis Jako výchozí podpis je nastaveno vaše číslo umístěné na konci zprávy (jejíž délka je příslušně zkrácena). Podpis můžete Upravit, Změnit a Uložit.

#### Doby platnosti

Volba umožňuje nastavení doby uchování zprávy ve vašem SMS centru. Tato možnost je vhodná, pokud příjemce není právě připojen k síti (a proto nemůže okamžitě přijmout zprávu).

Tato funkce je závislá na vaší smlouvě s operátorem.

#### Zpát. cesta

Tuto volbu můžete Zapnout nebo Vypnout. Volba umožňuje spolu se zprávou přenést také číslo vašeho SMS centra. Adresát pak na zprávu může odpovědět prostřednictvím vašeho centra namísto svého. Volba zvyšuje rychlost doručení zprávy.

Tato funkce je závislá na vaší smlouvě s operátorem.

Zpráva o doručení Tuto volbu můžete Zapnout nebo Vypnout. Volba umožňuje nastavit automatické informování prostřednictvím SMS, zda byla vaše SMS doručena nebo nikoli.

> Tato funkce je závislá na vaší smlouvě s operátorem.

Auto. uložit SMS Volbou je možné Zapnout nebo Vypnout automatické ukládání odeslaných zpráv do nabídky Archiv SMS.

#### Archív SMS

Funkcí můžete procházet uložené zprávy a smazat celý archiv najednou volbou Vynulovat. Zprávy můžete ukládat zapnutím volby Auto uložit SMS (viz výše), nebo výběrem zprávy a dvojím stiskem ®, poté výběrem Přesun do arch.

## E-Mail

Pokud není tato služba součástí vaší smlouvy s operátorem, musíte nejprve tuto službu u svého operátora objednat a poté obdržíte od svého operátora informace pro nastavení služby. V tomto případě získáte veškeré níže uvedené parametry připojení od vašeho poskytovatele internetových služeb a/nebo od vašeho operátora a musíte je v této podobě zadat. Váš operátor může být také zároveň poskytovatelem vaší e-mailové schránky.

 Toto menu umožňuje posílat a přijímat e-maily, s přílohami nebo bez příloh.
 Pokud je váš telefon již předem nakonfigurován, jsou parametry již

nastaveny a vy je nemusíte měnit, kromě parametrů Login, Heslo a E-mailová adresa, které musíte zadat vy při vytváření e-mailového konta.

Pro zadání specifického znaku, například @ nebo %, viz str. 14.

#### Nastavení

Stiskněte 🐵 , vyberte Zprávy > E-mail > E-mail | a stiskněte 🐵 . Poté zvolte Nastavení a stiskněte @ pro přístup k následujícím volbám:

Jméno Pro přejmenování schránek E-mail I účtu a E-mail 2.

> E-mailové konto může být předdefinováno a uzamčeno a jeho přejmenování nemusí být možné.

Pro konfiguraci nastavení potřebných k připojení k e-mailovému serveru vašeho ISP (poskytovatel internetu). Položky Login, Heslo a E-mailová adresa si v některých případech volíte sami při vytváření e-mailového účtu. Zadejte je tak, jak jsou nadefinovány. POP3 adresa slouží pro **příjem** e-mailů, zatímco SMTP adresa slouží k **posílání** e-mailů.

POZOR! Pokud váš telefonní operátor NENÍ současně poskytovatelem vašeho e-mailu, pak si pro e-mailové připojení přes GPRS zjistěte od operátora správnou adresu SMTP serveru. Pokročilá nastavení Toto menu nabízí pokročilá nastavení, která byste neměli měnit, pokud k tomu nemáte vážný důvod.

Jsou-li položky těchto nabídek prázdné nebo se při připojování vyskytly problémy, obratte se na vašeho poskytovatele internetových služeb (ISP).

Menu SMPT authenticat. by mělo být ve většině evropských zemí nastaveno na Vypnuto: při nastavení na Zapnout NEBUDOU vaše e-maily odeslány. Bližší informace vám poskytne váš poskytovatel internetových služeb (ISP).

F-mail

server

Přístup k síti Pro volbu typu sítě používané k ustavení spojení a pro konfiguraci odpovídajících nastavení. Přenos

- GSM nebo GPRS: pro připojení k e-mailové schránce bude použita pouze síť GSM nebo GPRS.
- Prefer. GPRS: při tomto nastavení se pokusí telefon nejprve připojit přes síť GPRS a pokud ta nebude v okamžiku připojování dostupná, připojí se prostřednictvím sítě GSM.

Pokud zvolíte tuto možnost, musíte správně nastavit jak GSM, tak i GPRS připojení.

#### Nastavení GSM

Změna GSM nastavení:

- Login & Heslo,
- Tel. číslo potřebné k ustavení spojení a poskytované operátorem (ISDN nebo Analogové),
- Autom. odpojení, hodnota delší než 30 vteřin, po které se telefon automaticky odpojí (pokud probíhalo spojení)

Doba nečinnosti (neaktivní čas) je definována jako doba, během níž neprobíhá žádná výměna dat po síti. Po určité době nečinnosti dojde k automatickému odpojení.

## Nastavení GPRS

Změna GPRS nastavení (stejná políčka jako pro GSM nastavení). Menu APN umožňuje zadat adresu externí sítě, ke které se připojujete.

Chybová hlášení během spojení jsou většinou způsobena zadáním nesprávných parametrů: je-li třeba, kontaktujte před prvním použitím služby svého operátora a ověřte správné nastavení parametrů.

## Odeslat poštu

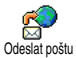

Tato nabídka umožňuje odesílat e-maily jednomu nebo více příjemcům najednou, včetně příloh, jako jsou

JPEG obrázky. Přijaté zprávy je možné předávat dál a přílohy můžete zobrazovat za pomoci příslušného programového vybavení.

Pokud menu Poslat e-mail opustíte před odesláním e-mailu nebo pokud zrušíte odesílání během procesu, je obsah e-mailu vymazán, aniž by byl uložen.

Přiložit lze vždy jen jeden soubor JPEG. Pro psaní textu a čísel se podívejte na kapitolu "Psaní textu a čísel" na str. 13. Pokud během psaní e-mailu přijmete příchozí hovor, tato nabídka se zavře a po zavěšení se telefon vrátí do pohotovostního režimu.

## Otevři schránku

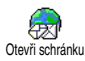

Toto menu umožňuje připojení k emailové schránce a stažení hlaviček e-mailů ze serveru a následné přijetí požadovaného e-mailu.

Obě mailové schránky nabízejí stejná nastavení a volby. Můžete je nastavit rozdílně a mít tak na vašem telefonu dvě odlišné e-mailové adresy. Přidat kontakty Pokud pro kontakty v telefonním seznamu telefonu uložíte i e-mailové adresy (viz "Přidání kontaktů do telefonního seznamu" na str. 26), umožní tato nabídka vybrat příslušné jméno ze seznamu Tel. seznam.

Pokud máte uloženy kontakty, vyberte jeden z nich a stiskněte <sup>®</sup> pro Změnu e-mailové adresy, Odstranění adresy ze seznamu, nebo přidání dalších kontaktů.

Pokud pracujete s telefonním seznamem na SIM kartě, objeví se editační okno, do kterého můžete zadat e-mailovou adresu.

Přidat média Umožňuje sestavit zprávu: zadejte Subjekt a Text, poté stiskem <sup>®</sup> přejděte k dalším volbám:

- Přidat zvuk nebo Přidat grafiku pro připojení zvuku nebo obrázku k vašemu e-mailu,
- Odeslat nyní pro odeslání vybranému příjemci (příjemcům),
- Upravit zprávu pro přepracování vašeho e-mailu ze šablony.

- Vyberte Otevři schránku: telefon se automaticky připojí k e-mailovému serveru a stáhne seznam hlaviček e-mailů, pokud ve schránce nějaké jsou (5 najednou).

# E-mail bez příloh se může automaticky zobrazit na obrazovce podrobností.

 Vyberte hlavičku a stiskem 

 zobrazte Detaily.
 u každé hlavičky se dále mohou zobrazovat stavové ikony s následujícími významy:

[Bez E-mail je možné do telefonu ikony] stáhnout.

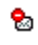

Velikost e-mailu je příliš velká a nelze jej do telefonu stáhnout.

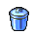

E-mail je označen pro vymazání.

 Stiskněte e a vyberte Stáhnout poštu pro stažení e-mailu. Opakováním této operace můžete stáhnout další e-maily odpovídající příslušným hlavičkám. Pokud je e-mail příliš velký (více než 50 kB), je odmítnut a stahování se zruší.

- Pokud e-mail obsahuje přiložené soubory (obrázek, textový soubor nebo jiný e-mail), je příloha indikována speciální ikonkou:
- Text e-mailu je možno zobrazit jako přílohu, stiskněte 
  pro jeho přečtení (v tomto případě nejsou žádné další volby).
- K tomuto e-mailu je přiložen textový soubor (prostý text ve formátu "txt"), pro přečtení přílohy stiskněte (v tomto případě nejsou k dispozici žádné další volby).
  - V telefonu není k dispozici aplikace potřebná pro zpracování této přílohy nebo je e-mail příliš velký a nelze jej proto stáhnout.

80

K přijatému e-mailu je připojen další e-mail (takto může být připojeno až 5 e-mailů, v tomto případě nejsou k dispozici žádné další volby). K tomuto e-mailu je připojen obrázek. Ze seznamu vyberte požadovaný obrázek a dvojím stiskem <sup>®</sup> jej můžete uložit do mobilního telefonu (je možné jej i přejmenovat).

Před zobrazením obrázku v nabídce Album obrázků jej musíte uložit. Podrobnější informace viz "Album obrázků" na str. 57. Jestliže již k uložení nového obrázku není dostatek volného místa v paměti, musíte nejprve smazat některou jinou položku (jméno, událost nebo obrázek).

Váš mobilní telefon nemusí obrázek akceptovat, pokud je příliš velký nebo nemá správný formát souboru. Pro dosažení nejlepších výsledků s obrázky přijímanými e-mailem dodržujte následující pravidla:

- Přijatý obrázek musí být ve formátu JPEG, BMP nebo GIF.
- Velikost obrázku nesmí překročit 50 kB.
- Optimální velikost pro správné zobrazení je 128 × 160 bodů (použijte standardní software pro práci s obrázky a upravte obrázek na požadovaný rozměr).
- Název souboru obrázku smí mít velikost maximálně 10 znaků. Poté můžete ještě přidat koncovku ".jpg".

6. Vyberte hlavičku e-mailu a stiskem tlačítka 🐵 zobrazte následující volby:

stávající.

Přid. do seznamu Pro přidání e-mailové adresy odesilatele do vašeho telefonního seznamu, i když ještě nemáte tento e-mail stažen do telefonu. Zvolte <Nový> pro vytvoření nového kontaktu nebo vyberte jméno v seznamu, k němuž chcete e-mailovou adresu přidat nebo změniť

V tomto případě musí být vybrán telefonní seznam v telefonu. Tato položka menu se neobjeví, pokud pracujete se seznamem na SIM kartě.

Smazat

Pro označení e-mailu, který má být smazán (opětovným vybráním této volby označení mailu zrušíte). Při opouštění nabídky E-mail budete dotázáni, zda se mají označené e-maily z e-mailového serveru skutečně smazat.

- Odpovědět Pro odpověď odesilateli, jehož adresa je automaticky přidána do seznamu. Postupujte tak, jak je popsáno v "Odeslat poštu" na str. 45.
- Poslat dál Chcete-li stažený e-mail poslat dál jinému příjemci. Postupujte tak, jak je popsáno v "Odeslat poštu" na str. 45.

## SMS zprávy sítě

#### Funkce SMS zprávy sítě je závislá na síti.

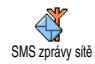

Tato nabídka umožňuje ovládat příjem SMS zpráv sítě, vysílaných všem účastníkům v síti. Poskytuje přístup k následujícím volbám:

Příjem

Pro nastavení příjmu zpráv sítě na Zapnout nebo Vypnout.

Témata

Volbou nastavíte typ zpráv, které chcete přijímat.

- Vyberte <Nová>, zadejte kód poskytnutý operátorem a, je-li třeba, přiřazené jméno, nebo
- Ze seznamu vyberte již existující typ, který chcete změnit nebo vymazat.

Můžete zadat až 15 rozdílných typů v seznamu. Seznam kódů příslušejících jednotlivým typům zpráv získáte od svého operátora.

- Kód oblasti
- Pro vybrání typu zpráv, které chcete permanentně zobrazovat na displeji v pohotovostním stavu (v tomto případě zadejte typ jak v menu Kód oblasti tak i Témata).

## Okamžitá zpráva

Tato nabídka umožňuje nastavit funkci Okamž. zpráva na Zapnout nebo <sup>Okamž. zpráva</sup> Vypnout. Při nastavení na Zapnout bude v pohotovostním režimu automaticky každá příchozí SMS zpráva zobrazena na displeji. Zprávu můžete přečíst rolováním a rychle odpovědět dvojím stiskem (\*) : první stisk pro napsání zprávy a druhý pro odeslání. Telefon se automaticky vrátí zpět do pohotovostního režimu.

# Poznámkový blok

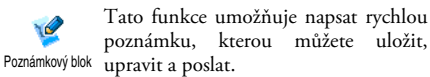

- Vyberte <<u>Nová></u> pro vytvoření nové poznámky s bílým pozadím nebo <<u>Standardní></u> pro vybrání připraveného pozadí.
- 2. Pomocí dotykového pera vyberte nástroj nebo tvar a napište svou poznámku.

Hotovou poznámku uložte příkazem Uložit. Libovolnou poznámku uloženou v knihovně můžete Smazat, Přejmenovat, Upravit nebo Poslat.

# MMS

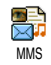

Váš mobilní telefon umožňuje odesílání a příjem MMS (multimediálních zpráv), které mohou obsahovat text, obrázky a zvuky. Mohou být tvořeny jedním nebo několika "listy". Ať už posíláte MMS na e-mailovou adresu nebo na jiný mobilní telefon, přehrává se tato zpráva jako jakási prezentace, sled jednotlivých listů zprávy.

Zobrazí-li se "Paměť je plná", musíte vymazat zprávy (např. standardní, koncepty, přijaté zprávy atd.).

## Nová MMS

- Přidat kontakty
- Pro vybrání jména v seznamu Tel. seznam nebo pro vložení nového čísla <Nové> nebo e-mailové adresy. Poté vybere jedno z čísel nebo adres pro dané jméno, pokud jich je několik. Vyberte kontakt a stiskněte <sup>®</sup> pro upravení (Upravit) nebo odstranění (Odstranit) ze seznamu nebo pro přidání dalších kontaktů.

Pro přístup k e-mailové adrese musíte mít zvolený seznam "V telefonu" (viz "Zvolit seznam" na str. 25). Přidat média Umožňuje sestavit zprávu:

- Přideite Obrázek, Text a/nebo 1. Zvuk (pohněte ▲ nebo ▼ pro další přechod na nebo předcházející ikonu, pokud není vybrána automaticky, stiskněte (OK) pro přístup k odpovídajícímu menu) a stiskem 🕨 vytvořte další listv zprávy.
- Odeslat nyní pro odeslání MMS vybranému příjemci (příjemcům),
- 3. Zobrazit Možnosti MMS.

Rozlišení obrázku na displeji při vytváření MMS zprávy (režim Náhled MMS) je 105 × 55 bodů (šířka × výška), ovšem největší velikost obrázku, který je možné Odeslat je 640 × 640 bodů.

Obrázky chráněné autorskými právy nemohou být posílány.

Jako zvuky můžete přidávat soubory dostupné v seznamu Zvukové album nebo zvuky nahrané při vytváření MMS: v takovém případě zvolte <Nahrávky>, poté <Nová> a postupujte podle pokynů na displeji. Nelze připojit existující zvukovou poznámku.

## Možnosti MMS

K dispozici jsou následující volby:

Přidat snímek Vytvoření nového snímku a přidání do prezentace. Když máte vytvořeno několik listů prezentace, stiskněte ▲ nebo ▶ pro jejich procházení.

> Můžete také stisknout •, pokud se právě nacházíte na poslední stránce zprávy.

Další snímek/ Předchozí snímek

Editovat

Smazat snímek

Ulož MMS koncept Přesun na předchozí nebo následující list prezentace.

Úprava, změna nebo zadání předmětu zprávy.

Vymazání vybraného listu (pokud je ve zprávě více než jeden).

Uložení zprávy jako koncept, který můžete později upravit, doplnit a poslat (viz str. 52). Uložit jako šablonu Uložení zprávy jako šablony vám umožní použít ji později jako základ nové MMS zprávy (např. typ zprávy "Veselé narozeniny", viz str. 52).

Náhled MMS Náhled vytvořené prezentace.

Trvání snímku Změna doby zobrazení listu prezentace nastavené v Nastavení > Nastavení aplikací (viz str. 51) a nastavení zpoždění mezi každým snímkem.

### **Odeslat MMS**

Když je zpráva hotova, vyberte jednoduše Odeslat MMS a stiskněte (m) . Pokud uložíte MMS jako koncept, je tato volba přístupná také z menu Koncept. Pokud jste již MMS odeslali a aktivovali jste volbu Auto ukládání (viz str. 53), vyberte ji z menu Odchozí a zvolte Znovu odeslat MMS.

Pokud se odeslání konceptu nepodaří, bude zpráva přesunuta do nabídky Odeslané.

Ve všech případech můžete v indikačním sloupci sledovat postup odesílání zprávy (stiskněte  $\_\_\_\_$  pro zrušení).

## Příjem MMS

Pokud velikost MMS přesahuje kapacitu dostupné paměti v telefonu, musíte paměť uvolnit vymazáním některých dat (obrázků, zvuků, apod.). Viz "Stav paměti" na str. 61.

Při příjmu MMS se na displeji objeví informační upozornění. Automatický nebo Manuální režim přijímání viz stránka "Nastavení" na str. 42.

Pokud si odesílatel vyžádal Oznámení o přečtení, stiskem ® potvrdíte odeslání oznámení o přečtení a stiskem <u>c</u> oznámení zamítnete.

Přijatou zprávu MMS si můžete prohlédnout výběrem v seznamu Doručené a stiskem 🔸 . Stiskem 🎯 se zpřístupní následující Možnosti přehrávání:

Přehrát

Přepnutí do automatického režimu: zpráva MMS bude přehrána jako prezentace, snímek po snímku.

Další/předchozí snímek Přesun na předchozí nebo následující snímek. V ručním režimu můžete také stisknout

nebo ▶.

| Uložit obrázek | Uloží obrázek aktuálního listu<br>prezentace do seznamu Album<br>obrázků. |  |  |  |  |  |
|----------------|---------------------------------------------------------------------------|--|--|--|--|--|
| Uložit zvuk    | Uloží zvuk aktuálního listu<br>prezentace do seznamu Album<br>zvuků.      |  |  |  |  |  |
| Zavřít         | Zavření MMS a návrat                                                      |  |  |  |  |  |

k seznamu voleh

## Správa složek

K dispozici jsou čtyři různé složky. Výchozí (aktivní) složka je ta naposledy vybraná.

- Standardní Seznam všech zpráv uložených jako šablony. Šablony můžete Přehrát, Upravit a Smazat.
- Koncepty Seznam zpráv uložených jako koncepty (rozepsané), nebo automaticky uložených v případě opuštění MMS menu před odesláním nebo uložením vytvářené MMS zprávy. Koncepty můžete Přehrát, Upravit, Odeslat a Smazat.

Odeslané Seznam zpráv již Odeslaných nebo vytvořených ale zatím Neodeslaných. Můžete Přehrát, Vymazat nebo prohlížet Detaily všech těchto zpráv a můžete je také Znovu odeslat nebo Poslat dál.

Doručené Zobrazuje všechna Upozornění, Oznámení o doručení a Přečtení, Přečtené a Nepřečtené MMS. Upozornění a oznámení je možné Číst nebo Smazat. MMS zprávu lze Přehrát, Předat dál nebo Odpovědět na ni, zobrazit Detaily nebo ii Smazat.

Sdělení jsou automaticky vymazávána při stažení celé MMS zprávy. Sdělení NEMAŽTE před jejím stažením, jinak zprávu nebude možné zobrazit.

Uložené zprávy mohou být odeslány pouze ze složek Koncepty nebo Odeslané. Nelze obnovit žádnou smazanou zprávu (včetně sdělení nebo oznámení). Mazání lze zrušit stiskem <u>c</u>.

#### Nastavení

Váš telefon může být přednastaven pro přímý přístup k nabízeným službám. Pokud tomu tak není, obratte se na vašeho operátora a do telefonu zadejte informace tak, jak je získáte od svého operátora. U některých operátorů mohou být parametry nastaveny na dálku.

K dispozici jsou následující nastavení:

Režim příjmu

Můžete volit mezi: Manuální: k serveru se připojíte manuálné vybráním oznámení ze složky Doručené, vybráním Přečíst pro stažení a poté Přehrát. Automaticky: MMS se automaticky umístí do složky Doručené. Vyberte MMS a stiskem • ji přehrajte.

Tento režim je při roamingu deaktivován.

Doby platnosti

Zpráva

Zpráva

o doručení

Automatické

ukládání

o přečtení

Pro nastavení, jak dlouho bude MMS uložena na serveru: od I hodina až do I týden (maximum). Tato možnost je vhodná, pokud příjemce není právě připojen k síti (a proto nemůže okamžitě přijmout zprávu).

Volba oznámení může být nastavena na Zapnuto nebo Vypnuto a informuje (prostřednictvím SMS) o stavu MMS zprávy, tj., zda byla přečtena nebo smazána bez čtení.

Volba oznámení může být nastavena na Zapnuto nebo Vypnuto a informuje (prostřednictvím SMS) o přijmutí nebo zamítnutí vaší MMS zprávy.

Volba může být nastavena na Zapnout nebo Vypnout a umožňuje automatické ukládání odeslaných zpráv ze složky Odeslané.

Trvání snímku Umožňuje nastavit dobu zobrazení jednoho listu MMS.

Nastavení Účet sítě slouží k volbě jednoho sítě z nastavených profilů připojení (viz "Nastavení přístupu" na str. 35). Přenos umožňuje vybrat typ sítě

prenos umožňuje vybrat typ sitě použité pro připojení: GSM, GPRS nebo Prefer. GPRS.

Vyberte MMS centrum pro zadání MMS adresy serveru, ke kterému se připojujete.

Adresa brány a Port brány vám umožní zadat IP adresu a čísla portů brány serveru.

# 10 • Infračervený port

Mobilní telefon je vybaven technologií bezdrátového infračerveného přenosu (nazývaného také IrDA), která umožňuje výměnu dat mezi IrDA zařízeními (např. další mobilní telefon, počítač nebo PDA, tiskárna, apod.). Můžete použít IrDA a snadno odeslat právě vytvořený zvuk na mobilní telefon přátel nebo přijmout obrázky z jejich PDA.

Soubory chráněné autorskými právy není možné posílat. Při připojení k počítači se ujistěte, zda má aktivovaný infračervený port.

## Umístění zařízení

Před odesíláním a přijímáním dat z dalšího zařízení musí být vzhledem k telefonu správně umístěné. Oba infračervené porty musí být vzájemně viditelné a vzdálené nejvýše

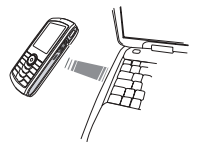

50 cm (viz obrázek). V cestě infračerveného paprsku nesmí být žádné překážky.

# Posílání dat

Pro odeslání dat přes IrDA z vašeho mobilního telefonu musíte nejprve vybrat odesílanou položku: při volbě obrázku, zvuku, jména nebo události se objeví podnabídka s volbou Odeslat.

Jakmile váš telefon naváže spojení s dalším IrDA zařízením, přenos automaticky začne. Pokračujte podle příkazů zobrazených na displeji.

Pokud telefon nalezne několik IrDA zařízení, zobrazí jejich seznam na displeji. Zařízení vyberte ze seznamu a stiskem <sup>®</sup> potvrďte odeslání dat.

Pokud není telefon schopen nalézt před uplynutím časového limitu jiné zařízení, pokud je infračervené spojení přerušeno, nebo pokud proces přerušíte, je odesílání zrušeno.

## Příjem dat

## Aktivace IrDA

Chcete-li přijmout data, vyberte Infraport > Přijmout. Telefon nyní vyčkává na zaslání dat z druhého IrDA zařízení. Podobně jako při příjmu můžete na displeji sledovat zprávy o stavu přenosu. Pokud není telefon před uplynutím časového limitu kontaktován jiným zařízením, pokud je infračervené spojení přerušeno, pokud je posílán příliš velký objem dat nebo pokud proces přerušíte, je přijímání zrušeno.

## Uložení přijatých dat

Stiskem 🐵 se zpřístupní následující volby:

Uložit Pro uložení dat a návrat do pohotovostního režimu. Přijaté položky budou uloženy s výchozími názvy, které můžete v příslušném menu později změnit.

Zobrazit Pro zobrazení podrobností o přijatých datech (přehrání zvuku nebo zobrazení obrázku).

## Použití telefonu jako modemu

Mobilní telefon můžete také použít jako modem k počítači nebo PDA, Data např. pro připojení na Internet nebo pro posílání faxů.

Pro plné využití funkcí dostupných pomocí IrDA (odesílání a příjem SMS, e-mailů a faxů, ukládání obrázků a zvuků MIDI do telefonu, synchronizace telefonního seznamu, průvodce GPRS atd.) musíte mít na vašem PC nainstalovanou aplikaci Mobile Phone Tools. Tento software je k dispozici na CD-ROM disku dodaném s telefonem.

Programové vybavení dodávané na CD-ROM není kompatibilní s počítači Apple<sup>®</sup> Macintosh<sup>®</sup>. Podporovány jsou pouze operační systémy Windows<sup>®</sup> 98 SE, ME, XP a 2000 (v tomto případě nutný Service Pack 3 a novější ).

K dispozici jsou programové moduly pro aplikace Lotus Notes, Lotus Organizer a Microsoft Outlook, pomocí kterých je možné synchronizovat mobilní telefon Philips a tyto aplikace (podrobnosti viz příručky příslušných aplikací).

# II • Multimédia

## Zvukové album

Tato nabídka umožňuje správu a poslech zvuků uložených v mobilním zvukové abum telefonu, vašich Vlastních melodií, Standardních melodií nebo Nahrávek. Po vstoupení do některé z podnabídek vyberte zvuk a stiskněte ® pro přístup k následujícím volbám:

 Smazat
 Pro Smazání zvoleného zvuku.

 Zvuky uložené ve složce Standardní melodie nelze smazat.

 Odeslat
 Pro odeslání vybraného zvuku prostřednictvím E-mailu (viz str. 42), prostřednictvím IrDA (viz str. 55) nebo MMS (viz str. 49).

Zvuky chráněné autorskými právy není možné posílat.

Nastavit jako vyzvánění Pro nastavení vybraného zvuku jako Typ zvonění.

Tón došlé SMS/MMS Pro nastavení zvoleného zvuku jako Zvuk SMS/MMS (tato volba musí být nastavena na Zapnout v Nastavení > Zvuky, viz str. 29).

Přejmenovat

Pro **Přejmenování** vybraného zvuku.

# Album obrázků

Obrázky typu JPEG musejí mít vhodnou velikost a formát pro uložení a správné zobrazení v telefonu.

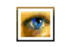

Umožňuje správu a zobrazení obrázků uložených ve vašem telefonu.

Album obrázků Po vstupu do některé z podnabídek budou uložené obrázky zobrazeny jako textový seznam. Pro grafické zobrazení obrázku jej v seznamu vyberte a stiskněte • . Stiskem <sup>®</sup> zobrazíte níže popsané volby.

## Taglt

K tomuto menu a souvisejícím funkcím můžete také přistupovat při používání fotoaparátu. Po vybrání této nabídky se zvolený obrázek zobrazí v automaticky upraveném rozlišení 128 × 160 bodů. Vyberte obrázek a stiskněte <sup>®</sup> pro přístup k níže popsaným volbám, které budete moci provést prostřednictvím ikon umístěných na levé straně obrazovky. Ve všech případech stiskněte <u>c</u> pro návrat o krok zpět nebo <sup>®</sup> pro potvrzení úkonu a přechod k další volbě. Dojitým poklepáním na položku ji vyberte. Položka se automaticky přesune do středu obrazovky.

V menu Taglt můžete většinu funkcí ovládat dotykovým perem. Klepnutím na ikonu v levé části obrazovky ikonu zvolíte, dvojitým poklepáním ji aktivujete.

Kreslení Pro nakreslení vybraného obrázku. První dvě ikony umožňují návrat o krok zpět nebo potvrzení akce. Další ikony umožňují kreslit Perem, Přidat tvar (plný nebo obrysový čtverec, obdélník nebo kruh), změnit Tlouštku (1 až 8 bodů) vybrané položky, změnit její Barvu, Zrušit poslední akci, Vymazat oblasti v okně náhledu.

Než začnete kreslit, vyberte požadovaný styl. Později již není možné styl měnit. Přidat text

Přidání textu k vybranému obrázku. Pomocí navigační klávesy nebo klepnutím na šipky na obrazovce pohybujte tvarem v libovolném směru (krátký stisk jej posune o jeden bod, dlouhý stisk o 5 bodů).

Klepnutím dotykového pera přichytíte střed tvaru k tomuto bodu.

Přidat grafiku

Mazání

Přidání rámečku nebo ikony k vybranému obrázku. Stiskem šipek lze s nimi také pohybovat. Stiskněte

 nebo pro přístup ke grafickému zobrazení při procházení seznamů.

Pro Zrušení poslední úpravy nebo Obnovení obrázku (neboli zrušení všech úprav najednou). Stiskněte C pro zrušení nebo ® pro potvrzení.

#### Pokročilé

Pro Oříznutí nebo Výřez a vložení vybraného obrázku (např. vyříznutí kusu obrázku a vložení do jiného). V obou případech jedním klepnutím na dotykovou obrazovku definujte levý horní roh výřezu a druhým klepnutím definujte pravý dolní roh. Oblast výřezu je označena jako pravoúhlá oblast s bílými okraji. Stiskněte 🌚 pro potvrzení. Když používáte volbu Výřez a vložení, dostanete se nyní do seznamu obrázků: vyberte druhý obrázek a stiskem 🐵 do něj vložte váš výřez.

Uložit obrázek Pro uložení obrázku včetně všech provedených úprav: zadejte požadovaný název, poté stiskem @ potvrďte.

Pokud obrázek nepřejmenujete, původně vybraný soubor (obrázek) v albu bude přepsán. Obrázek můžete uložit kdykoliv, dokonce i když nebyl upraven.

#### Poslat obrázek

Pro odeslání obrázku pomocí IrDA, E-mailu nebo MMS (podrobné informace viz příslušné kapitoly tohoto návodu).

Nápověda Pro lepší přehlednost náhledu vyberte Nápověda a stiskem ® přepínejte mezi volbami Zapnout a Vypnout.

## Smazat

Pro Smazání zvoleného obrázku.

Obrázky uložené ve složce Standardní Obrázky nelze smazat.

## Přejmenovat

## Nastavit jako tapetu

Pro nastavení zvoleného obrázku jako Tapeta (tato volba musí být nastavena na Zapnout v Nastavení > Displej, viz str. 31).

## Otočit

Pro otočení obrázku o 90° nebo 180°. Stiskem 🐵 operaci potvrďte.

## Poslat pomocí IrDA

Pro odeslání zvoleného obrázku pomocí IrDA na jiné zařízení s infraportem (podrobnosti viz "Infračervený port" na str. 55).

## Poslat e-mailem

Pro odeslání zvoleného obrázku pomocí e-mailu (podrobnosti viz "E-Mail" na str. 42).

## Poslat bomocí MMS

Pro odeslání zvoleného obrázku pomocí MMS (podrobnosti viz "MMS" na str. 49).

## **TV** slideshow

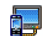

Pomocí této funkce můžete zobrazit IPEG obrázky z Alba obrázků TV slideshow (automaticky iako prezentaci "slideshow" nebo ručně jednotlivé obrázky) na TV přijímači pomocí příslušenství TV Link nebo na obrazovce telefonu

TV Link nemusí být dodáván spolu s telefonem. V takovém případě jej dokupte samostatně. Podrobnosti viz "Originální doplňky Philips" na str. 82.

## Manuální

Zvolte TV slideshow, poté Manuální a stiskněte a procházejte kompletní seznam obrázků.

se zobrazí náhled přes celý displej Stiskem a obrázek se zobrazí na televizi stiskem se vrátíte do seznamu

## Automaticky

- Vyberte TV Slideshow, vyberte interval mezi jednotlivými obrázky a stiskněte 🐵
- 2. Zvolte (Od)značit vše stiskem nebo pro vybrání všech obrázků najednou nebo Procházejte seznam a podle potřeby vyberte/ zrušte výběr obrázků stiskem • nebo • (vybrané obrázky jsou označené zaškrtnutím).
- 3. V obou případech stiskem ОК spustíte prezentaci a stiskem *c* ji zastavíte.
- 4. Volbou (Od)značit vše zrušíte označení všech obrázků najednou.

Naposledy zvolený výběr / slideshow je automaticky uložen a může být opakovaně přehráván i po opuštění meny TV slideshow

Při ručním procházení nebo při automatické prezentaci můžete stiskem @ zpřístupnit volbu otočení obrázku (90°, 180° nebo 270°). Zvolte požadovanou položku a stiskněte 🐵 . Změny jsou automaticky uloženy.

Ukázka - demo

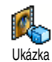

Stiskem 🐵 spustíte Demo film.

Pokud zapnete telefon bez vložené SIM karty, bude tato nabídka na první úrovni.

## Stav paměti

Nabídka umožňuje orientační <sup>Stav paměti</sup> volné paměti telefonu v procentech. Několik aplikací v telefonu sdílí jednu pamět: obrázky a zvuková alba, nahrané poznámky a hlasové příkazy, zprávy uložené v telefonu, telefonní seznam a položky diáře, hry, apod.

Mobilní telefon je dodáván s mnoha zvuky a obrázky. Smazat můžete pouze melodie a obrázky uložené ve složkách Album obrázků a Zvukové album, např. pro uvolnění paměti pro vaše vlastní zvuky a obrázky.

Stiskem 🐵 zobrazte stav paměti. Na displeji se objeví volná kapacita paměti v procentech a celková kapacita paměti telefonu v kB. Opětovným stiskem stiskem zobrazíte podrobnější informace o využití paměti každou aplikací.

Pokud se při ukládání nové položky zobrazí "Seznam je plný", musíte pro přidávání dalšího záznamu uvolnit část paměti vymazáním některých položek.

# Zvukové nahrávky

Nabídka umožňuje nahrát až 1 minutu zvuku a až 20 různých zvuků, podle kapacity paměti (Stav paměti).

Vyberte <Nová> pro záznam nového zvuku. Pokračujte podle instrukcí uvedených na displeji a po nahrání zvuku stiskněte 🛞 . Chcete-li zvuk přehrát, vyberte jej ze seznamu, nebo stiskněte pro jeho Vymazání nebo Přejmenování.

Nahrávky mohou být pak využity jako alarm nebo vyzvánění příchozího hovoru apod. Uložené nahrávky nelze posílat pomocí MMS.

# BeDJ

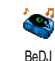

Toto menu umožňuje spustit BeDJ: stiskněte ® (podrobnosti viz "BeDJ" na str. 21).

# 12 • Hry a aplikace

# Kalkulačka

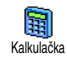

Nabídka obsahuje několik základních aritmetických funkcí:

Sčítání

Stiskněte 🕶 🔊.

Stiskněte 🔭 dvakrát.

Odčítání Násobení

Dělení

Stiskněte \*\* třikrát. Stiskněte \*\* čtyřikrát.

## Výsledek

Stiskněte 🚛 .

Čísla zadejte stiskem příslušných tlačítek číslic. Přesnost výpočtu je na 2 desetinná místa a výsledek je zaokrouhlen nahoru. Podržením apíšete desetinnou tečku.

# Budík

Touto nabídkou můžete nastavit buzení. Stiskněte ® a vyberte: Jednou, Denně nebo Během týdne, podle toho, kdy chcete budík aktivovat. Poté vyberte jeden ze způsobu alarmu budíku: Melodie, Zvukové nahrávky (přehraje se pouze jednou) nebo Bzučák.

Alarm budíku bude aktivován i při vypnutém telefonu a také při nastavení Hlasitosti vyzvánění na Vypnout (viz str. 29). Stiskem libovolného tlačítka zvonění budíku zrušíte.

# Diář

Diář sdílí kapacitu paměti s dalšími funkcemi (telefonním seznamem, albem obrázků, hlasovou poznámkou, atd.). Kapacitu volné paměti telefonu zjistíte výběrem Multimédia > Stav paměti.

## Vytvoření nové události

- Vyberte <Nová>, poté vyberte typ události (Dovolená, Schůzka, Úkol), a zadejte čas a datum začátku a konce události.
- Pojmenujte ji (např. "Schůzka s Novákem"), poté nastavte upomínání a frekvenci: ve zvolený čas se spustí upozornění na událost.

Připomenutí lze použít pouze pro události Schůzka a Úkol. Nastavený čas bude upraven při změně časového pásma (viz "Datum a čas" na str. 36).

## Vymazání starých událostí

Tato nabídka umožní vymazat minulé události. Zadejte počáteční datum (v minulosti nebo v budoucnosti), od kterého se mají události smazat a stiskněte dvakrát () Smažou se všechny události předcházející nastavenému datu.

Chcete-li vymazat všechny události v diáři, zadejte počáteční datum několik let do budoucnosti (např. 3. prosince 2010), abyste měli jistotu, že budou vymazány skutečně všechny uložené události.

## Správa událostí

Zvolte položku ze seznamu a stiskem ® se zpřístupní následující volby:

Smazat Smaže vybranou událost.

Změnit Změní vybranou událost.

Změna opakované události způsobí změnu všech jejích výskytů.

#### Přenést

Pro přenesení vybrané události do jiného IrDA-kompatibilního zařízení.

## Zobrazit události

Režim Denní pohled, Týdenní pohled a Měsíční pohled zobrazí ve zvoleném formátu všechny události zaznamenané v diáři. Chcete-li zobrazovat události v daném pohledu, jednoduše vyberte vámi požadovaný pohled a stiskněte ® , poté pohněte

• nebo • pro zobrazení předchozího nebo následujícího dne, týdne, nebo měsíce.

Mějte na paměti, že změna časového pásma ovlivní nastavená upozornění v diáři. na událost budete upozorněni podle časového údaje zobrazeného na displeji telefonu (viz "Datum a čas" na str. 36).

# JAVA

JAVA Váš mobilní telefon má funkci JAVA, která umožňuje spouštět JAVA kompatibilní aplikace, jako např. hry stažené ze sítě.

## Nastavení – přístup k síti

Přenos

Volba sítě použité k ustavení spojení.

- GSM nebo GPRS: pro připojení k e-mailové schránce bude použita pouze síť GSM nebo GPRS.
- Prefer. GPRS: při tomto nastavení se pokusí telefon nejprve připojit přes síť GPRS a pokud ta nebude v okamžiku připojování dostupná, připojí se telefon prostřednictvím sítě GSM.

Pokud zvolíte tuto možnost, musíte správně nastavit jak GSM, tak i GPRS připojení. Podrobnosti viz str. 35.

| DNS<br>adresa | Obsahuje DNS adresu externí datové sítě, ke které se chcete připojit. |
|---------------|-----------------------------------------------------------------------|
| Síť. účet     | Můžete vybrat jeden z dříve<br>nastavených datových profilů v položce |

Nastavení > Nast. přístupu (viz str. 35).

## Automatické spuštění

Položkou můžete nastavit automatické spuštění JAVA na Zapnout nebo Vypnout. Je-li nastaveno Zapnout, aplikace JAVA bude automaticky spuštěna ihned po instalaci.
## 13 • Informace o hovorech

### Nastavení hovorů

Pomocí této nabídky můžete nastavit všechny vlastnosti hovorů Nastav. hovorů (přesměrování, podržení, apod.) a přistupovat k nabídkám popsaným dále.

### Přesměrování

Pro přesměrování příchozích hovorů do hlasové schránky nebo na jiné číslo (číslo může a nemusí být uloženo ve vašem telefonním seznamu). Nastavení je platné pro Datová volání, Hlasová volání a Faxová volání.

Před aktivováním této funkce musíte zadat čísla vašich hlasových schránek (viz "Hlasové schránky" na str. 65). Tato funkce závisí na vaší smlouvě s operátorem. Přesměrování se chová jinak, když je aktivní pouze jeden hovor a jinak, když je aktivních několik hovorů najednou. Nepodmíněné

Přesměruje všechny příchozí hovory.

Pozor! Po zapnutí této funkce nebudete moci přijmout žádné hovory a to až do vypnutí přesměrování.

Podmíněné

Toto nastavení vám umožňuje zvolit, za jakých podmínek bude hovor přesměrován: Pokud nezdvihá, Nedostupný nebo Při obsazení. Každou z možností je možné nastavit nezávisle.

Zjistit stav Zobrazí stav přesměrování hovorů.

### Hlasové schránky

V této nabídce můžete zadat čísla vašich hlasových schránek (pokud již nejsou uložena na vaší SIM kartě).

V některých případech bude možná třeba zadat dvě různá čísla: jedno pro poslech zpráv v hlasové schránce a jiné pro přesměrování hovorů do schránky. Podrobné informace vám poskytne váš operátor.

### Automatické opakování vytáčení

Volbu můžete Zapnout nebo Vypnout. Když je nastaveno Zapnout a volaná linka je obsazená, bude telefon volbu automaticky opakovat až do navázání spojení nebo vyčerpání počtu pokusů (10). Při každém novém pokusu telefon pípne. Při úspěšném navázání spojení telefon vydá jiné pípnutí.

Čas mezi jednotlivými pokusy se postupně prodlužuje.

### Příjem hovoru libovolným tlačítkem

Umožňuje příjem hovorů stiskem libovolného tlačítka, s výjimkou 🐨, které má funkci odmítnutí hovoru.

### Čekající (druhý) hovor

Volání s GSM Platí pro Všechny hovory, Hlasové hovory, Faxová volání a Datová volání. Je-li funkce zapnutá, uslyšíte během hovoru pípnutí, pokud budete mít právě další příchozí hovor. Výběrem volby Zjistit stav zjistíte, zda je funkce druhý hovor GSM aktivní.

> Tato funkce závisí na vaší smlouvě s operátorem. Obratte se na svého operátora.

Volání s GPRS Další příchozí hovor můžete Aktivovat nebo Deaktivovat při aktivním spojení přes GPRS.

### Identifikace volajícího

Umožňuje Ukázat nebo Skrýt vaše telefonní číslo na telefonu volaného. V položce Zjistit stav zjistíte, zda je funkce aktivní.

### Seznam hovorů

Nabídka zobrazuje seznam odchozích a příchozích hovorů, pokusů Seznamhovorů o opětovné vytočení a detaily hovorů. Všechny hovory (uskutečněné, zmeškané i přijaté) se zobrazují chronologicky, poslední hovor je v seznamu nahoře.

Seznam hovorů Wyberte položku a stiskem můžete zobrazit datum, čas, číslo, stav hovoru a typ – příchozí nebo odchozí hovor. Opětovným stiskem SMS, Poslat MMS, Vymazat nebo Uložit přiřazené číslo.

Vynulovat Vynulovat celý seznam najednou.

Pokud je číslo volajícího uloženo zároveň v Tel. seznamu, zobrazí se příslušné jméno. Stiskem nebo vyberte číslo, na které chcete zavolat a stiskněte . Pro zavěšení stiskněte .

### Počítadla hovorů

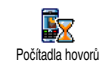

Nabídka zobrazuje cenu a dobu trvání vašich hovorů.

### GSM info

Nabídka zobrazuje položky uvedené dále.

Položka GSM info nezahrnuje WAP připojení. Většina dále uvedených voleb je závislá na smlouvě s operátorem.

| Celkový čas         | Umožní Zobrazit nebo Vynulovat čas<br>Odchozích nebo Příchozích hovorů.                                   |
|---------------------|----------------------------------------------------------------------------------------------------|
| Info o<br>posl.hov. | Zobrazení délky a/nebo ceny posledního hovoru.                                                            |
| Info po<br>hovoru   | Můžete Zapnout nebo Vypnout<br>zobrazování délky a ceny<br>bezprostředně po ukončení<br>posledního hovoru |

#### Celková cena

Pro zobrazení celkové ceny a nastavení počítadla na nulu (může vyžadovat PIN/PIN2).

- Volba Zobrazit Zobrazí cenu za volání při znalosti sazby.
- Volba Vynulovat umožňuje vynulovat Celkovou cenu na 0.
- Zůstatek umožní zkontrolovat zbývající kredit (pro porovnání s dříve nastaveným limitem).
- Zrušit cenový limit umožňuje zrušit cenový limit.
- Cenový limit umožňuje zadat cenový limit používaný pro Zůstatek.
- Změnit sazbu umožňuje nastavit nebo změnit cenu za impuls. Nejprve zadejte používanou měnu (nejvýše 3 znaky) a poté zadejte cenu za jednotku.

## 14 • Služby operátora

Většina položek tohoto menu závisí na účastnické smlouvě a konkrétním operátorovi. Proto nemusí být některé z popsaných nabídek k dispozici. Podrobné informace získáte od svého operátora.

Součástí služby může být telefonní hovor nebo zaslání SMS zprávy, které vám může být naúčtováno.

### WAP

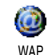

Zabudovaný WAP prohlížeč vám umožňuje přístup ke službám poskytovaným vaší sítí, jako jsou např. zprávy, sport, počasí apod.

Pokud je váš telefon již při zakoupení předem nakonfigurován, není třeba měnit zde popsaná nastavení. Někteří operátoři umožňují vzdálené nastavení parametrů.

Podržte 0.07

Spuštění WAP prohlížeče.

Můžete rovněž zvolit Služby operát. > WAP > Domovská stránka *a stisknout* (m).

| Pohněte ▲ nebo<br>▼ | Pro procházení online<br>stránek                                     |
|---------------------|----------------------------------------------------------------------|
| Stiskněte 🞯         | Pro vybrání zvýrazněné<br>položky.                                   |
| Stiskněte 🔼 🗖       | Pro návrat na předchozí<br>stránku.                                  |
| Podržte 💽           | Pro ukončení WAP relace.                                             |
|                     | <i>Můžete také zvolit</i> Možnosti<br>> Konec <i>a stisknout</i> 🞯 . |

Telefon se připojí k síti podle nastavení v Nast. přístupu definovaného v nabídce Nastavení > Síť (viz strana str. 35).

### Domovská stránka (Homepage)

To je odkaz na první WAP stránku, která se zobrazí po zahájení WAP relace. Ve většině případů je tato položka menu předem nakonfigurována a zajistí připojení na domovskou WAP stránku vašeho operátora. Chcete-li tuto výchozí stránku změnit, viz "Nastavení" na str. 70.

### Záložky

Nabídka umožňuje uložit oblíbené WAP stránky, přejmenovat je a poté je rvchle vybrat ze seznamu.

Při prohlížení stránek stiskněte 🖂 , poté vyberte Záložky. Pole Název stránky a URL adresa budou automaticky vyplněny podle prohlížené stránky.

Vyberte Přidat záložku a v editačním okně napište název této záložky. Stiskněte ® a stejným způsobem zadejte URL adresu.

Nabídka Spravovat záložky umožňuje Vymazat nebo Upravit vybranou záložku.

### Zadání adresy

Toto menu umožňuje zadat adresu WAP stránek, ke kterým se připojíte přímo jejich vybráním (rychlý způsob přístupu k WAP adresám bez jejich ukládání jako záložky).

Všechny adresy stránek, které zadáte v této nabídce a alespoň jednou se k nim připojíte, se budou zobrazovat v seznamu. Vyberte jednu z nich a stiskem ® můžete znovu stránku zobrazit, bez nutnosti zadávání adresy.

### Nastavení

| Upravit<br>domovskou<br>stránku | Pro položku Domovská stránka<br>můžete nastavit název a adresu:<br>V zobrazeném editačním okně<br>zadeite nové iméno.                                                          |
|---------------------------------|----------------------------------------------------------------------------------------------------|
| Vybrat profil                   | Pro vybrání jednoho z dostupných<br>profilů a definici parametrů<br>připojení pro jednotlivé profily<br>(stiskněte • / • pro<br>označení / odznačení).                         |
|                                 | Všechny parametry připojení<br>popsané níže platí pro vybraný<br>profil.                                                                                                    |
| Bezpečnost                      | Pro zobrazení seznamu<br>nainstalovaných bezpečnostních<br>Certifikátů (a poté zobrazení<br>detailů nebo jejich vymazání),<br>Informací relace nebo Aktuálního<br>certifikátu. |
| Přejmenovat<br>profil           | Pro přejmenování aktuálně<br>vybraného profilu (v editačním<br>okně zadejte nový název ).                                                                                      |

| Možnosti             | Můžete povolit nebo zakázat                                                                                                    | Schránka Pu                                                                                            | ısh                                                                        |
|----------------------|----------------------------------------------------------------------------------------------------|----------------------------------------------------------------------------------------------------|----------------------------------------------------------------------------|
| prohlížeče           | stahování obrázků na WAP<br>stránkách.                                                                                                    | Pomocí této nabídky můžete číst a spravovat zprávy<br>automaticky zasílané sítí nebo operátorem. Pokud |                                                                            |
|                      | Výběrem Nikdy urychlíte celkový čas<br>pro stažení prohlížené stránky.                                                                                                    | připojení se k t                                                                                       | éto WAP stránce.                                                           |
|                      |                                                                                                    | Volby                                                                                                  |                                                                            |
| Mezipaměť<br>(cache) | Pomocí této nabídky můžete<br>uvolnit část paměti telefonu                                                                                                    | Během prohlíž<br>k následujícím                                                                        | ení stiskněte tlačítko 🏾 pro přístup<br>volbám:                            |
|                      | WAP.                                                                                                    | Domovská<br>stránka                                                                                    | Pro přístup k domovské stránce<br>právě prohlížených WAP stránek.          |
| Připojení            | Vybrat spojení umožňuje zvolit<br>jeden z datových profilů<br>nadefinovaných v Nastavení > Nast.<br>přístupu (viz str. 35).<br>Přenos umožňuje vybrat typ sítě<br>používané vybraným profilem pro<br>ustavení spojení (viz str. 35).<br>Adresa proxy a Port proxy<br>umožňuje definovat adresu brány | (Homepage)                                                                                             |                                                                            |
|                      |                                                                                                    | Zpět                                                                                                   | Přesun zpět na předchozí<br>zobrazenou stránku.                            |
|                      |                                                                                                    | Vpřed                                                                                                  | Pro přechod na další prohlíženou<br>stránku.                               |
|                      |                                                                                                    | Obnovit                                                                                                | Obnoví zobrazení aktuální stránky<br>jejím novým načtením ze serveru.      |
|                      | a číslo portu používané vybraným<br>profilem při WAP připojení.                                                                                                    | Uložit jako<br>domovskou<br>stránku                                                                    | Právě prohlížená WAP stránka se<br>uloží jako výchozí domovská<br>stránka. |
|                      | рю миши ".                                                                                                    | Uložit jako                                                                                            | Pro uložení obrázků na stránkách do seznamu Album obrázků.                 |

#### Konec

Pro ukončení WAP relace.

### **DTMF** tóny

DTMF tóny můžete vyslat kdykoliv během hovoru stisky tlačítek 0.0 až 0.0 až 0.0 až 0.0

Můžete také přidat sekvenci DTMF tónů k telefonnímu číslu ještě před jeho vytočením (nebo před uložením do Tel. seznamu). Telefonní číslo a DTMF část musí být odděleny čekacím znakem.

Pauzu nebo znak čekání vložíte podržením tlačítka [#=]. Na displeji se zobrazí znak w (pro čekání) a p (pro pauzu). Pro poslech všech nahraných zpráv (např. kód 3) na vašem záznamníku (heslo 8421) připojeném na telefonním čísle 12345678 je třeba vytočit: 12345678w8421p3.

### Uskutečnění druhého hovoru

Stisknout Pro volbu Přepnout hovor a přepínat mezi oběma hovory (jeden je přidržen a druhý je aktivní). Stisknout

Pro zavěšení aktivního hovoru (přidržený hovor zůstane spojen).

### Příjem druhého hovoru

Druhý příchozí hovor je indikován pípáním telefonu a zobrazením na displeji čekající hovor. Nyní můžete:

- Stisknout Pro přijmutí hovoru (první hovor je přidržen). Poté stiskněte ® a vyberte:
  - Přepnout hovor pro přepínání mezi oběma hovory (jeden je přidržen a druhý je aktivní).
  - Konference pro uvedení nově volajícího do konferenčního hovoru.
- Stisknout Pro odmítnutí hovoru.
- Stisknout Pro ukončení aktuálního hovoru ⊛ vybráním Ukončit a přijmutí příchozího hovoru.

Aby bylo možné přijmout druhý hovor, musíte mít deaktivované Přesměrování hovorů pro hlasová volání (viz str. 65) a aktivovanou funkci Čekající hovor (viz str. 66).

### Příjem třetího hovoru

Máte-li přidržen druhý hovor, můžete během telefonování přijmout třetí hovor. Můžete ukončit jeden z právě probíhajících hovorů a přijmout nový hovor nebo můžete nového účastníka přidat do konferenčního hovoru (viz níže). Zároveň mohou probíhat pouze dva hovory (jeden aktivní a jeden přidržený).

### Konferenční hovor

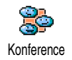

Konferenční hovor můžete ustavit buď provedením více odchozích volání po sobě nebo sloučením více hovorů dohromady. Konferenčního hovoru se může

najednou účastnit až 5 účastníků a ukončíte jej stiskem 8

Zavolejte prvnímu účastníku a poté druhému (viz "Uskutečnění druhého hovoru" výše). Stiskněte 🔍 a vyberte Konference. Tento proces opakujte až do připojení maximálně 5 účastníků.

Pokud má konference méně než 5 účastníků, můžete případného dalšího volajícího přibrat do konferenčního hovoru volbou Konference (pokud je již připojeno 5 účastníků, můžete hovor přijmout, nemůžete ho však přibrat do konference).

Volba Účastnící konf. vám umožní odpojit účastníka z konference (Odstranit člena), nebo ustavit privátní hovor s některým členem konference (Soukromý hovor) (ostatní účastníci jsou přidrženi).

Explicitní přesměrování hovoru

Pomocí volby Přenos můžete propojit aktivní a přidržený hovor. Po propojení účastníků bude váš hovor odpojen.

Tato funkce se liší od funkce Přesměrování, která pracuje ještě před přijetím hovoru (viz str. 65).

## Ikony a symboly

V pohotovostním režimu může být na obrazovce zobrazeno několik symbolů současně.

Pokud není zobrazen symbol sítě, není v daném okamžiku mobilní síť dostupná. Možná se nacházíte v oblasti se špatným příjmem, přesun na jiné místo může pomoci.

| 11 | Potichu -   | Při  | příchozím | hovoru | nebude |
|----|-------------|------|-----------|--------|--------|
|    | telefon vyz | váně | t.        |        |        |

- Vibrace Příchozí hovor je oznamován vibracemi.
- GPRS připojení Mobilní telefon je připojen k GPRS síti.
- SMS zpráva Přijata nová zpráva.
- Hlasové zprávy Přijatý vzkaz do hlasové schránky.
- Baterie Indikátor baterie (4 proužky = plně nabitá, 1 proužek = téměř vybitá).
- Θ

Budík je aktivován.

- Roaming Zobrazuje se při připojení k jiné síti, než je vaše vlastní síť (zejména v zahraničí).
- SMS plné Kapacita paměti pro zprávy je plná. Pro příjem dalších zpráv je nutné vymazat staré zprávy.
- Nepodmíněné přesměrování hovoru na číslo - Všechny příchozí hovory budou přesměrovány na jiné číslo než do hlasové schránky.
- Přesměrování do hlasové schránky -Všechny hovory budou přesměrovány do hlasové schránky.
- Domovská oblast Oblast stanovená vaším operátorem. Podrobnosti vám sdělí operátor.
- GSM síť: Telefon je připojen k síti GSM Kvalita příjmu: více proužků znamená lepší příjem.
- Okamž. zpráva volba je nastavena na Zapnout.

|  | Paměť je plná - Paměť telefonu je plná. Před |
|--|----------------------------------------------|
|  | uložením nových položek smažte staré.        |

| - |   | ε. |
|---|---|----|
|   | - |    |
|   |   |    |
|   |   |    |
|   |   |    |

MMS zpráva - Přijata nová MMS zpráva.

## Odstraňování problémů

Telefon nelze zapnout Vyjměte a znovu vložte baterii (viz str. 1). Ujistěte se, že připojujete konektor nabíječky do správného konektoru na telefonu (viz "Nabíjení akumulátoru" na str. 2). Poté telefon dobijte tak, aby přestal blikat symbol akumulátoru. Telefon odpojte od nabíječky a zkuste jej zapnout.

Na displeji se po zapnutí zobrazí nápis SIM blokovaná

Displej zobrazuje Chyba IMSI

Telefon nepřechází do pohotovostního stavu Někdo se váš telefon pokusil použít, ale neznal váš PIN kód ani odblokovací kód (PUK). Obračte se na svého operátora.

Tento problém souvisí s vaší účastnickou smlouvou. Obračte se na svého operátora.

Podržte tlačítko <u>c</u> nebo telefon vypněte a zkontrolujte, zda je správně vložena SIM karta a akumulátor a znovu jej zapněte.

#### Symbol ise nezobrazí

Síť není dostupná. Nacházíte se v rádiovém stínu (v tunelu nebo mezi vysokými budovami) nebo jste mimo oblast pokrytí. Zkuste se připojit z jiného místa, příp. se zkuste znovu připojit (zvláště v zahraničí). Jestliže používáte externí anténu, zkontrolujte ji, případně kontaktujte vašeho operátora s žádostí o pomoc/ informace.

Při velmi nízkých teplotách displej reaguje pomaleji. Je to zcela normální jev, který nijak neovlivňuje funkčnost vašeho telefonu. Přemístěte se do teplejšího prostředí a zkuste operaci zopakovat. Pokud problém přetrvává, obratte se na vašeho prodejce.

Zdá se, že se přehřívá baterie

Displei vůbec

nereaguje na

stisk tlačítek

pomalu)

(nebo reaguje

Používáte nabíječku, která není určena pro tento telefon. Dbejte na to, abyste vždy používali originální příslušenství Philips určené pro váš telefon.

| leleton         |  |
|-----------------|--|
| nezobrazuje     |  |
| telefonní čísla |  |
| u příchozích    |  |
| hovorů          |  |
| novoru          |  |
|                 |  |

- - -

Tato funkce je závislá na síti a vaší účastnické smlouvě. Pokud síť číslo volajícího neposkytuje, zobrazí se na displeji namísto něj Hovor I nebo Skryté číslo. Podrobnější informace získáte od svého operátora.

#### Nelze odesílat textové zprávy

Některé sítě nepodporují posílání SMS zpráv do jiných sítí. Nejdříve zkontrolujte, zda je správně zadáno číslo SMS centra. Podrobné informace získáte u svého operátora.

Nelze přijímat a/nebo ukládat JPEG obrázky Telefon může obrázek odmítnout, pokud je příliš velký, pokud je název příliš dlouhý nebo pokud obrázek není ve správném formátu. Podrobnější informace viz str. 46.

Máte pocit, že jste zmeškali některé hovory Pro příjem všech hovorů musí být vypnuty funkce "Podmíněného přesměrování" i "Nepodmíněného přesměrování" (viz str. 65). Při dobíjení akumulátoru se nezobrazuje žádný proužek a obrys bliká

#### Displej zobrazuje Chyba SIM

Volba funkce z nabídky telefonu není povolena, je zobrazeno "Není povoleno"

#### Displej zobrazuje Vložit SIM kartu

Akumulátor nelze dobíjet při teplotě okolí nižší než 0°C nebo vyšší než 50°C.

Pokud problém přetrvává, obraťte se na vašeho prodejce.

Zkontrolujte, zda je SIM karta v telefonu správně vložena (viz str. 1). Pokud problém přetrvává, může být SIM karta poškozená. Obračte se na svého operátora.

Některé funkce jsou závislé na konkrétní síti. Jsou proto k dispozici pouze tehdy, jestliže je podporuje daná síť a jejich podpora je zahrnuta ve smlouvě s operátorem. Podrobnější informace získáte od svého operátora.

Zkontrolujte, zda je SIM karta v telefonu správně vložena (viz str. 1). Pokud problém přetrvává, je možné, že je SIM karta poškozená. Obratte se na svého operátora. Výdrž vašeho telefonu se zdá nižší než je udáváno v návodu k použití.

Telefon nepracuje v autě správně Výdrž telefonu závisí na nastavení (např. hlasitost doĥa podsvícení vyzvánění. displeie) používaných а funkcích. Pro zvýšení výdrže telefonu můžete deaktivovat nepoužívané funkce.

Automobil sestává z mnoha kovových dílů, které pohlcují elektromagnetické vlny a mohou tak ovlivnit funkci telefonu.

Ujistěte se, že není místní legislativou používání telefonu ve voze zakázáno.

Telefon se nenabíjí Ujistěte se, že připojujete konektor nabíječky do správného konektoru na telefonu (viz "Nabíjení akumulátoru" na str. 2). Jestliže je baterie úplně vybitá, může trvat několik minut (v některých případech až 5), než se na displeji zobrazí ikona nabíjení.

## Bezpečnostní pokyny

### Rádiové vlny

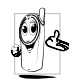

Váš mobilní telefon je přijímač a vysílač rádiových vln s nízkým výkonem. Když je v činnosti, vysílá a přijímá rádiové vlny. Ty přenášejí hlas nebo data do základny zapojené do buňkové telefonní sítě. Vysílací výkon telefonu ovládá síť.

- Telefon vysílá/přijímá rádiové vlny na GSM kmitočtech (900 /1800 MHz).
- Vysílací výkon řídí GSM síť (0,01 až 2 W).
- Tento telefon vyhovuje všem relevantním bezpečnostním standardům.
- Značka CE na telefonu znamená, že výrobek odpovídá Evropským normám elektromagnetické kompatibility (Ref. 89/336/EEC) a nařízením o přístrojích (Ref. 73/ 23/EEC).

Za svůj mobilní telefon nesete **plnou odpovědnost**. Pečlivě si prostudujte následující bezpečnostní pokyny a řídte se jimi. S bezpečnostními pokyny seznamte i každou osobu, které telefon půjčíte. Pro ochranu před neoprávněným použitím dodržujte následující:

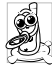

Telefon ukládejte na bezpečné místo a mimo dosah malých dětí.

PIN kód si nepoznamenávejte na telefon. Raději si
 jej zapamatujte.

Nebudete-li telefon delší dobu používat, vypněte jej a vyjměte z něj akumulátor.

Po zakoupení telefonu doporučujeme v nabídce Bezpečnost změnit PIN kód a aktivovat omezení hovorů.

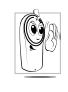

Váš mobilní telefon splňuje všechny zákonné předpisy a bezpečnostní standardy. I přesto se může stát příčinou rušení jiných elektronických přístrojů. Proto byste měli při jeho používání v domácím prostředí i na cestách **dodržovat místn**í

předpisy a nařízení. Přísné předpisy omezující používání mobilních telefonů platí zejména ve vozidlech a letadlech.

V poslední době se zájem veřejnosti obrací na případná zdravotní rizika pro uživatele mobilních telefonů. V rámci současného stavu výzkumu v oblasti technologie rádiových vln, včetně technologie GSM, byly znovu přezkoumány stávající bezpečnostní standardy a byly zavedeny další bezpečnostní standardy pro zajištění ochrany před účinky rádiových vln. Váš mobilní telefon **splňuje veškeré stanovené bezpečnostní standardy** a Směrnice pro rádiové přístroje a telekomunikační terminály 1999/5/EC.

### Vždy vypínejte telefon

Nedostatečně odstíněné nebo **citlivé elektronické přístroje** mohou být rádiovými vlnami rušeny. Vzniklé rušení může vést ke vzniku nehod.

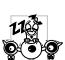

Před nástupem do letadla nebo před jeho uložením do zavazadla: použití mobilního telefonu v letadle může být nebezpečné pro činnost letadla, může rušit sířé mobilní komunikace a může být protiprávní.

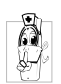

V **nemocnicích**, na klinikách nebo v jiných zdravotnických zařízeních i na všech jiných místech, na kterých se můžete dostat do blízkosti lékařských přístrojů.

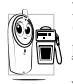

Na všech místech, kde hrozí nebezpečí výbuchu (např. u čerpacích stanic, ale také v prašném prostředí s obsahem kovového prachu).

Ve vozidlech převážejících hořlavé látky (i pokud je vozidlo zaparkované) nebo ve vozidlech s pohonem

LPG. Nejprve prověřte, zda vozidlo splňuje příslušné bezpečnostní předpisy.

Na místech, kde je vyžadováno vypnutí rádiových vysílacích zařízení, jako například na staveništních, v lomech i na jiných místech, kde se pracuje s trhavinami.

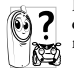

Informujte se u výrobce vašeho vozidla, zda elektronické vybavení vozidla nemůže být rušeno rádiovými vlnami.

### Použití kardiostimulátoru

Používáte-li kardiostimulátor:

- Při zapnutém telefonu vždy zachovejte vzdálenost nejméně 15 cm od kardiostimulátoru, aby nemohlo dojít ke vzájemnému narušení činnosti.
- Nénoste teléfon v náprsní kapse.
- Používejte sluchátka pro minimální ovlivnění kardiostimulátoru.
- Máte-li podezření, že může dojít k rušení kardiostimulátoru, vypněte telefon.

### Použití naslouchacího zařízení

Pokud používáte **naslouchací zařízení**, poraďte se s lékařem a s výrobcem tohoto zařízení, zda je citlivé k rádiovým vlnám.

### Zlepšení výkonu

Pro zlepšení výkonu telefonu, snížení vyzařování, snížení spotřeby energie z baterie a prodloužení provozní doby a bezpečné používání dodržujte následující:

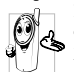

Pro optimální funkčnost telefonu jej doporučujeme používat v normální provozní poloze (když jej používáte bez handsfree sady).

- Nevystavujte telefon extrémním teplotám.
- S telefonem zacházejte opatrně. Mezinárodní záruka se nevztahuje na poškození způsobená nesprávným zacházením.
- Telefon neponořujte do žádné kapaliny. Pokud navlhne, vypněte jej, odpojte akumulátor a před dalším použitím jej nechejte 24 hodin vyschnout.
- K čištění telefonu používejte měkký hadřík.
- Spotřeba energie je stejná jak pro příchozí tak i odchozí hovory. Spotřebu energie v pohotovostním režimu však můžete snížit omezením pohybu telefonu. Pokud se telefon v pohotovostním režimu pohybuje, aktualizuje se informace o poloze v síti a tím spotřebovává energii. Spotřebu energie dále můžete omezit zkrácením doby osvětlení displeje a omezením zbytečného procházení menu. Těmito opatřeními prodloužíte provozní dobu i možnou délku hovorů.

### Údaje vyznačené na baterii

- Telefon je napájen nabíjecím akumulátorem.
- Používejte výhradně doporučený typ nabíječky.
- Akumulátor nevhazujte do ohně.

- Akumulátor nedeformujte ani se jej nepokoušejte rozebrat.
- Zabraňte jakýmkoliv kovovým předmětům (například klíče v kapse) ve zkratování kontaktů akumulátoru.
- Nevystavujte akumulátor vysokým teplotám (> 60°C nebo 140°F), vlhkosti ani působení korozívních látek.

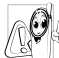

Používejte výhradně originální příslušenství Philips – při použití jakéhokoliv jiného příslušenství může dojít k poškození telefonu a ztrátě záruky.

Poškozené díly nechejte ihned vyměnit kvalifikovaným technikem a vyžadujte jejich výměnu za originální náhradní díly Philips.

# Nepoužívejte telefon při řízení vozidla

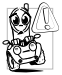

Používání telefonu snižuje pozornost a tím může být nebezpečné. Dodržujte následující pokyny: Plně se soustředte na řízení vozidla. Před použitím

telefonu vyhledejte vhodné místo k zaparkování.

Při používání GSM telefonu striktně dodržujte předpisy země, ve které se nacházíte.

Chcete-li při jízdě autem telefonovat, nechte si do vozidla nainstalovat hands-free sadu. toto zařízení bylo vyvinuto právě pro zajištění vaší plné koncentrace na jízdu.

Ujistěte se, že telefon ani hands-free sada neblokují žádný airbag nebo jiné bezpečnostní prvky vozidla.

V některých zemích je na veřejných komunikacích zakázáno používat alarm, reflektory nebo klakson upozorňující na příchozí hovory. Řidte se místními předpisy.

### Norma EN 60950

Při vysokých teplotách nebo při delším vystavení slunci (např. za oknem nebo na palubní desce automobilu) se může znatelně zvýšit teplota mobilního telefonu. To platí zejména pro provedení s kovovým povrchem. V takovém případě při uchopení telefonu dbejte zvýšené opatrnosti a telefon nepoužívejte, je-li teplota okolí vyšší než 40°C.

### Ochrana životního prostředí

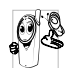

Bezpodmínečně dodržujte místní předpisy o likvidaci obalových materiálů, použitých akumulátorů a starých telefonů. Zajistěte prosím řádnou recyklaci.

Firma Philips označuje akumulátory a obaly přístrojů standardními symboly, které doporučují recyklaci a náležitý způsob likvidace případného odpadu.

| X                     | Baterie nevyhazujte do běžného komunálního odpadu.                                                                                      |
|-----------------------|----------------------------------------------------------------------------------------------------|
| <ul> <li>S</li> </ul> | Označené obalové materiály jsou<br>recyklovatelné.                                                                                      |
| Ø                     | Výrobce přispěl národním institucím na<br>opětovné využití a recyklaci obalových<br>materiálů ( <i>např</i> . EcoEmballage ve Francii). |
| Δ                     | Materiály jsou recyklovatelné (také určuje typ plastu).                                                                                 |

## Originální doplňky Philips

### Nabíječka

Umožňuje nabíjet akumulátor připojením do libovolné síťové zásuvky. Díky malým rozměrům ji můžete mít stále s sebou v kufříku nebo kabelce.

### Univerzální sada do vozidla

Sada je navržena tak, aby telefon bylo možné snadno používat bez držení v ruce a zároveň bylo tímto kompaktním řešením dosaženo vysoké kvality zvuku. Snadné připojení k zásuvce zapalovače ve vozidle.

### XTra deluxe headset

Vestavěné tlačítko příjmu hovoru umožňuje alternativní ovládání telefonu. Příchozí hovor můžete přijmout stiskem tlačítka. Je-li přístroj v pohotovostním režimu, aktivuje stisk hlasové vytáčení.

V některých zemích je telefonování při řízení vozidla zakázané. Pro bezpečnou a bezproblémovou instalaci doporučujeme svěřit zapojení handsfree sady do vozidla autorizovaným technikům.

### Pouzdro

Černé kožené pouzdro umožňuje snadné stisknutí tlačítek a zároveň chrání povrch telefonu před poškozením a poškrábáním. Dodáváno se šňůrkou na krk.

Pro nejvyšší užitek telefonu Philips a neporušení záruky si jako příslušenství vždy pořizujte originální doplňky Philips, které jsou speciálně vyvinuty pro daný přístroj. Společnost Philips Consumer Electronics není odpovědná za jakékoliv poškození vzniklé použitím neautorizovaného příslušenství. Kontaktujte oddělení Philips Authentic Accessories v místě nákupu telefonu Philips.

### TV Link

Tento datový kabel umožňuje prezentovat obrázky na vašem televizoru. Jednoduše připojte datový konektor do zdířky pro sluchátko (horní) na pravé straně telefonu a poté připojte video konektor do video vstupu vašeho televizoru nebo videopřehrávače. Pro podrobné informace jak vybrat obrázky a zobrazit je jako prezentaci viz "TV slideshow" na str. 60.

Obslužný software vychází se specifikací JPEG.

### Souprava pro datové přenosy

Jednoduché datové spojení s vaším mobilním telefonem Philips. USB kabel umožňuje vysokorychlostní připojení telefonu k počítači. Jednoduše připojte telefon pomocí kabelu a během několika vteřin proběhne automaticky synchronizace diáře a telefonního seznamu. Software umožňuje odesílat faxy a SMS, umožňuje datový přenos v mobilních sítích a připojení k internetu.

### Dotykové pero

V případě ztráty dotykového pera dodávaného s telefonem můžete zakoupit náhradní pero. Dostupnost a ceny příslušenství zjistíte u svého místního prodejce.

## Prohlášení o shodě

Výrobce: Philips France - Mobile Telephony 4 rue du Port aux Vins - Les patios 92156 Suresnes Cedex FRANCE

potvrzuje, že výrobek: Philips 755 CT 7558 Cellular Mobile Radio GSM 900/GSM 1800 TAC: 352773 00

je ve shodě s následujícími normami: EN 60950, EN 50360 a EN 301 489-07 EN 301 511 v 7.0.1

Prohlašujeme, že byly provedeny všechny požadované funkční-technické testy, které potvrdily soulad výše zmíněného výrobku se všemi zásadními požadavky podle nařízení 1999/5/EC. Řízení prohlášení o shodě vztahující se na článek 10 a specifikaci uvedenou v příloze nařízení 1999/5/EC bylo provedeno podle odstavce 3.1 a 3.2, a to ve spolupráci s následující institucí: BABT, Claremont House, 34 Molesey Road, Waltonon-Thames, KT12 4RQ, Velká Británie Identifikační číslo: **0168** 

Le Mans, 12. března, 2004

Jean-Omer Kifouani Quality Manager

Pokud váš přístroj Philips nepracuje správně nebo je poškozen, předejte jej prodejci nebo servisnímu středisku Philips National Service Center. Informace o servisních střediscích a technické dokumentaci k zakoupenému výrobku naleznete v přiložené Mezinárodní záruce.

Firma Philips, BCU Wireless tímto prohlašuje, že mobilní telefon Philips 755 je ve shodě se základními požadavky a dalšími příslušnými stanoveními směrnice 1995/5/ES (NV č. 426/2000 Sb.).

http://www.philips.cz/gsm